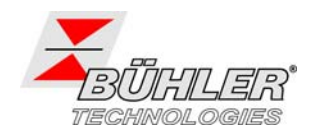

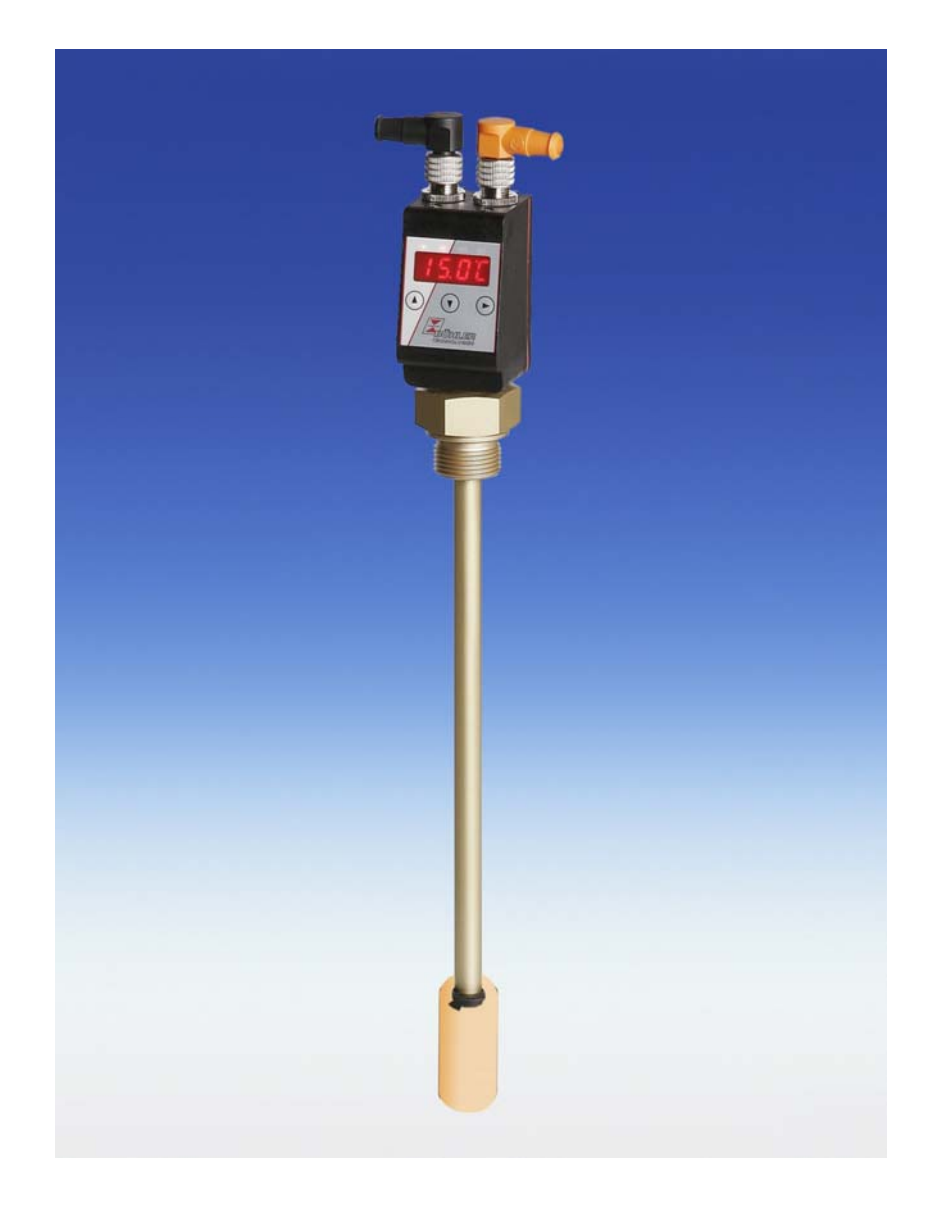

Lesen Sie die Bedienungsanleitung vor dem Gebrauch des Gerätes gründlich durch. Beachten Sie insbesondere die Hinweise unter Gliederungspunkt 2. Andernfalls könnten Gesundheits- oder Sachschäden auftreten. Die Bühler Technologies GmbH haftet nicht bei eigenmächtigen Änderungen des Gerätes oder für unsachgemäßen Gebrauch.

Read this instruction carefully prior to installation and/or use. Pay attention particularly to all advice and safety instructions to prevent injuries. Bühler Technologies GmbH can not be held responsible for misusing the product or unreliable function due to unauthorised modifications.

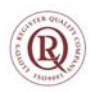

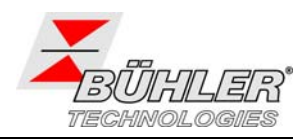

Seite

### Inhaltsverzeichnis

| <b>1</b><br>1.1 | Einleitung<br>Einsatzbereich  | <b>4</b><br>4 |
|-----------------|-------------------------------|---------------|
| 2               | Wichtige Hinweise             | 5             |
| 3               | Aufbauen und Anschließen      | 6             |
| 4               | Betrieb                       | 7             |
| 4.1             | Einschalten                   | 7             |
| 4.2             | LED-Statusanzeigen            | 7             |
| 4.3             | Allgemeine Tastenfunktionen   | 8             |
| 4.4             | Aktive Tastensperre           | 9             |
| 4.5             | Menü-Übersicht                | 9             |
| 4.6             | Ändern der Basiseinstellungen | .10           |
| 4.7             | Schaltausgänge                | .15           |
| 4.8             | Analogausgänge                | .21           |
| 4.9             | Diagnosemöglichkeiten         | .22           |
| 5               | Instandhaltung                | 26            |
| 6               | Instandsetzung                | 26            |
| 6.1             | Service und Reparatur         | .26           |
| 6.2             | Fehlerbehebung                | .26           |
| 7               | Entsorgung                    | 27            |
| 8               | Beigefügte Dokumente          | 27            |
| 9               | Anhang                        | 51            |
| 9.1             | Technische Daten              | .51           |
| 9.2             | Abmessungen                   | .52           |
| 9.3             | Steckerbelegung               | .53           |
| 9.4             | Aktuelle Einstellungen        | .54           |
| 10              | Anhang: Übersicht Menüabfolge | 56            |

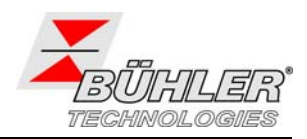

Page

### Contents

| 1   | Introduction                      | 28 |
|-----|-----------------------------------|----|
| 1.1 | Range of Use                      |    |
| 2   | Important advice                  | 28 |
| 3   | Installation and Connecting       |    |
| 4   | Operation                         |    |
| 4.1 | -<br>Switching on                 | 31 |
| 4.2 | LED-Status Display                |    |
| 4.3 | Key Functions                     |    |
| 4.4 | Key Lock active                   |    |
| 4.5 | Menu overview                     |    |
| 4.6 | Changing General Settings         |    |
| 4.7 | Switching Outputs                 |    |
| 4.8 | Analog Outputs                    | 45 |
| 4.9 | Diagnostic Tools                  | 46 |
| 5   | Maintenance                       | 49 |
| 6   | Overhauling                       |    |
| 6.1 | Service and Repair                |    |
| 6.2 | Troubleshooting                   |    |
| 7   | Disposal                          | 50 |
| 8   | Attached Documents                | 50 |
| 9   | Appendix                          |    |
| 9.1 | Technical Data                    |    |
| 9.2 | Dimensions                        |    |
| 9.3 | Pin Assignment                    |    |
| 9.4 | Actual settings                   | 54 |
| 10  | Appendix: Overview Menu Structure | 58 |

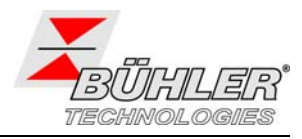

# 1 Einleitung

Die Niveauschalter der Serie Nivotemp NT M-XP dienen zur Überwachung der Füllstandes und der Temperatur in Tanks in Fluidsystemen. Je nach Typ sind die Niveauschalter mit unterschiedlichen Schaltausgängen ausgestattet.

Für diese Typen stehen die folgenden Optionen zur Verfügung:

- OV Ovalflansch
- G1 Adapter auf G1" Flansch

Die Konfiguration Ihres Gerätes entnehmen Sie bitte dem Typenschild. Hier finden Sie neben der Auftragsnummer auch den Typenschlüssel und die Typenbezeichnung.

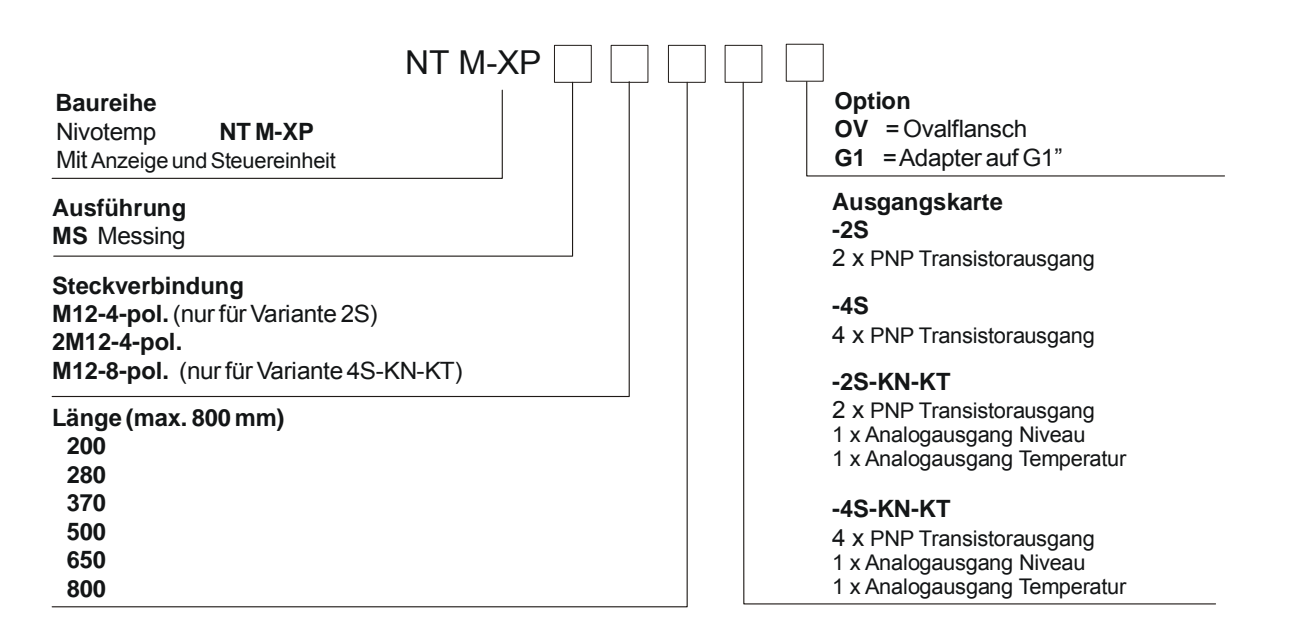

## 1.1 Einsatzbereich

|                                              | WARNUNG                                                                                                    |
|----------------------------------------------|----------------------------------------------------------------------------------------------------|
| Alle G<br>sich <b>n</b> i<br>ihrem<br>beeint | erätetypen sind ausschließlich für industrielle Anwendungen vorgesehen. Es handelt<br>cht um Sicherheitsbauteile. Die Geräte dürfen nicht eingesetzt werden, wenn bei<br>Ausfall oder bei Fehlfunktion die Sicherheit und Gesundheit von Personen<br>rächtigt wird. |
| Der Ei                                       | nsatz in explosionsgefährdeten Bereichen ist <b>nicht</b> gestattet.                                                                                                    |

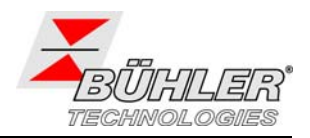

# 2 Wichtige Hinweise

Bitte überprüfen Sie vor Einbau des Gerätes, ob die genannten technischen Daten den Anwendungsparametern entsprechen. Überprüfen Sie ebenfalls, ob alle zum Lieferumfang gehörenden Teile vollständig vorhanden sind.

Der Einsatz der Geräte ist nur zulässig, wenn:

- das Produkt unter den in der Bedienungs- und Installationsanleitung beschriebenen Bedingungen, dem Einsatz gemäß Typenschild und für Anwendungen, für die es vorgesehen ist, verwendet wird. Bei eigenmächtigen Änderungen des Gerätes ist die Haftung durch die Bühler Technologies GmbH ausgeschlossen.
- die im Datenblatt und der Anleitung angegebenen Grenzwerte eingehalten werden.
- Überwachungsvorrichtungen / Schutzvorrichtungen korrekt angeschlossen sind.
- die Service- und Reparaturarbeiten, die nicht in dieser Anleitung beschrieben sind, von B
  ühler Technologies GmbH durchgef
  ührt werden.
- Originalersatzteile verwendet werden.

Diese Bedienungsanleitung ist Teil des Betriebsmittels. Der Hersteller behält sich das Recht vor, die Leistungs-, die Spezifikations- oder die Auslegungsdaten ohne Vorankündigung zu ändern. Bewahren Sie die Anleitung für den späteren Gebrauch auf.

In dieser Anleitung werden folgende Warnzeichen und Signalwörter benutzt:

|    | Warnung vor einer allgemeinen Gefahr        | 14<br>0 | Netzstecker ziehen    |
|----|---------------------------------------------|---------|-----------------------|
|    | Warnung vor dem Einatmen giftiger Gase      |         | Atemschutz tragen     |
|    | Warnung vor ätzenden Flüssigkeiten          | B       | Gesichtsschutz tragen |
| EX | Warnung vor explosionsgefährdeten Bereichen |         | Handschuhe tragen     |

### Signalwörter für Warnhinweise:

| HINWEIS  | Signalwort für wichtige Information zum Produkt, auf die im besonderen Maße aufmerksam gemacht werden soll.                                                                      |  |  |  |  |
|----------|----------------------------------------------------------------------------------------------------|--|--|--|--|
| VORSICHT | Signalwort zur Kennzeichnung einer Gefährdung mit geringem Risiko, die zu einem Sach-<br>schaden oder leichten bis mittelschweren Körperverletzungen führen kann, wenn sie nicht |  |  |  |  |
|          | vermieden wird.                                                                                                    |  |  |  |  |
| WARNUNG  | Signalwort zur Kennzeichnung einer Gefährdung mit mittlerem Risiko, die möglicherweise Tod oder schwere Körperverletzungen zur Folge hat, wenn sie nicht vermieden wird.         |  |  |  |  |
| CEEAUD   | Signalwort zur Kennzeichnung einer Gefährdung mit hohem Risiko, die unmittelbar Tod                                                                                              |  |  |  |  |
| GEFARK   | oder schwere Körperverletzung zur Folge hat, wenn sie nicht vermieden wird.                                                                                                    |  |  |  |  |

Das Gerät darf nur von Fachpersonal installiert werden, das mit den Sicherheitsanforderungen und den Risiken vertraut ist.

Beachten Sie unbedingt die für den Einbauort relevanten Sicherheitsvorschriften und allgemein gültigen Regeln der Technik. Beugen Sie Störungen vor und vermeiden Sie dadurch Personen- und Sachschäden.

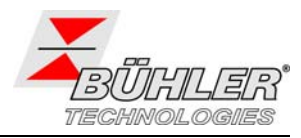

### Der für die Anlage Verantwortliche muss sicherstellen, dass:

- Sicherheitshinweise und Betriebsanleitungen verfügbar sind und eingehalten werden,
- Unfallverhütungsvorschriften der Berufsgenossenschaften beachtet werden; in Deutschland: BGV A1: Grundsätze der Prävention und BGV A3: Elektrische Anlagen und Betriebsmittel,
- die zulässigen Daten und Einsatzbedingungen eingehalten werden,
- Schutzeinrichtungen verwendet werden und vorgeschriebene Wartungsarbeiten durchgeführt werden,
- bei der Entsorgung die gesetzlichen Regelungen beachtet werden.

### Wartung, Reparatur:

Reparaturen an den Betriebsmitteln dürfen nur von Bühler autorisiertem Personal ausgeführt werden.

- Nur Umbau-, Wartungs- oder Montagearbeiten ausführen, die in dieser Bedienungs- und Installationsanleitung beschrieben sind.
- Nur Original-Ersatzteile verwenden.
- Bei Durchführung von Wartungsarbeiten jeglicher Art müssen die relevanten Sicherheits- und Betriebsbestimmungen beachtet werden.

# 3 Aufbauen und Anschließen

Die Montage und der Anschluss dürfen nur von entsprechend ausgebildeten Fachleuten ausgeführt werden. Die jeweils geltenden Sicherheitsvorschriften des Einsatzortes sind einzuhalten!

| GEFAHR                                                                                                    |    |
|----------------------------------------------------------------------------------------------------|----|
| Giftige, ätzende Gase / Flüssigkeiten                                                                                                | ED |
| Schützen Sie sich bei allen Arbeiten vor giftigen, ätzenden Gasen /<br>Flüssigkeiten. Tragen Sie die entsprechende Schutzausrüstung. |    |
|                                                                                                    |    |

Die Niveaugeber werden komplett montiert ausgeliefert und können mittels des Einschraubgewindes auf dem Tank befestigt werden. Dabei ist zu beachten, dass sich der Schwimmer frei bewegen kann und genügend Abstand zu Behälterwandung und Einbauten eingehalten wird.

Nach einer evtl. Demontage des Schwimmers ist darauf zu achten, dass der Magnet im Schwimmer oberhalb des Flüssigkeitsspiegels liegt. Dies kontrolliert man auf einfache Weise mit Hilfe eines Eisenstückes, mit dem man die Lage des Magneten im Schwimmer feststellt.

Die Spannungsversorgung erfolgt über die Anschluss-Stecker S6 oder M12. Die Nennspannung der Geräte beträgt 24 V DC.

Die Einbaumaße und die Steckerbelegung entnehmen Sie bitte dem Anhang.

Die Schaltausgänge sind als PNP-Transistor ausgeführt (siehe Abbildung).

**Hinweis:** Bei Messungen des Schaltausgangs mit hochohmigen Messgeräteeingängen oder bei Nutzung als Frequenzausgang ist ein 10 k $\Omega$  Widerstand zwischen Ausgang und Masse (GND) zu schalten, um Fehlmessungen vorzubeugen.

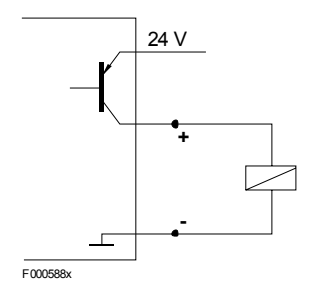

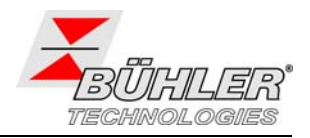

# 4 Betrieb

### 4.1 Einschalten

Wenn im laufenden Betrieb eine Fehlermeldung im Display erscheint, betrachten Sie bitte Kapitel 6.2 "Fehlerbehebung".

Nach dem das Gerät an die Versorgungsspannung angeschlossen wurde, erscheint zu Beginn kurzeitig die Softwareversion. Direkt im Anschluss wechselt das Display zur Messwertanzeige.

Im Folgenden wird die Funktion der Anzeige- und Steuereinheit beschrieben.

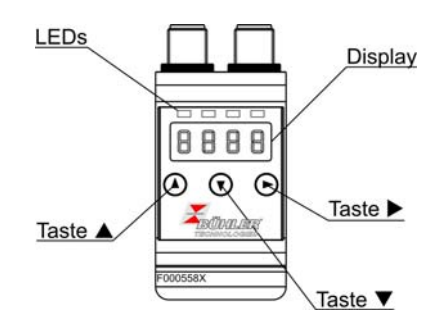

## 4.2 LED-Statusanzeigen

Leuchtdioden oberhalb der Messwertanzeige signalisieren den Status der Schaltausgänge. Die LEDs sind den Schaltausgängen fest zugeordnet. Die folgende Tabelle zeigt die Werkseinstellungen für die Zuordnung der Schaltausgänge zum Füllstand und zur Temperatur.

|                        | 2 Schaltausgänge | 4 Schaltausgänge |
|------------------------|------------------|------------------|
| LED 1 – gelb           | Füllstand        | Füllstand        |
| Status Schaltausgang 1 |                  |                  |
| LED 2 - rot            | Temperatur       | Füllstand        |
| Status Schaltausgang 2 |                  |                  |
| LED 3 - gelb           |                  | Temperatur       |
| Status Schaltausgang 3 |                  |                  |
| LED 4 - rot            |                  | Temperatur       |
| Status Schaltausgang 4 |                  |                  |

Das Schaltverhalten der LED (Leuchten bei geschlossenem oder geöffnetem Schaltkontakt) kann geändert werden, siehe dazu Kapitel 4.7.7.

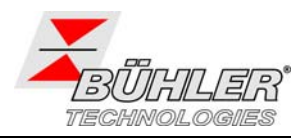

## 4.3 Allgemeine Tastenfunktionen

Die Bedienung erfolgt über die Tasten unterhalb des Displays.

Eine ausführliche Erklärung der Menüsteuerung finden Sie in den folgenden Kapiteln.

| Taste               | Modus:                    | Funktion                                                                                                    |
|---------------------|---------------------------|----------------------------------------------------------------------------------------------------|
|                     | - Messwertanzeige:        | Wechsel der Anzeige; Beispiel:                                                                                      |
|                     | - Im Menü:                | Wechsel in ein untergeordnetes Menü.                                                                                |
| ►                   | - Am Ende des Menüs:      | Wechsel ins übergeordnete Menü                                                                                      |
|                     | - Nach Eingabe / Auswahl: | Einen eingegebenen Zahlenwert oder eine<br>Funktionsauswahl bestätigen und speichern.                               |
|                     | - Messwertanzeige:        | Anzeige der Konfiguration                                                                                           |
|                     | - Im Menü:                | Menüpunkt, Zahlenwert oder Funktionsauswahl<br>aufwärts blättern. Bei gedrückter Taste erfolgt dies<br>fortlaufend. |
|                     | - Messwertanzeige:        | Wechsel ins Hauptmenü                                                                                               |
| •                   | - Im Menü:                | Menüpunkt, Zahlenwert oder Funktionsauswahl<br>abwärts blättern. Bei gedrückter Taste erfolgt dies<br>fortlaufend.  |
| ▼ + ▶ *             | - Im Menü:                | Verlassen des Haupt- / Unter-/ Wahlmenüs und Rücksprung zur Messwertanzeige                                         |
| ▲ + ▶ *             | - Im Menü:                | Wechsel zur nächst höheren Menüebene                                                                                |
| 60 s keine Aktion * | - Im Menü:                | Verlassen des Haupt- / Unter-/ Wahlmenüs                                                                            |

\* Das Verlassen des Wahl- bzw. Einstellmenüs erfolgt ohne Speicherung der geänderten Werte.

Zur Auswahl eines Menüpunktes und zur Einstellung der Werte gehen Sie wie folgt vor:

- ➢ Öffnen Sie das Hauptmenü mit der Taste ►.
- Wählen Sie das Untermenü mit den Tasten ▼ und ▲ aus und öffnen Sie das Untermenü mit der Taste ►.
- > Wählen Sie ggf. das nächste Untermenü mit den Tasten ▼ und ▲ und öffnen Sie es mit der Taste
   ▶.
- ➢ Wählen Sie den gewünschten Menüpunkt mit den Tasten ▼ und ▲ aus und öffnen Sie die Werteliste mit der Taste ►.
- Stellen Sie den Wert mit den Tasten ▼ und ▲ ein und bestätigen Sie mit der Taste ►. Die geänderten Einstellungen werden gespeichert und das Gerät kehrt zum Untermenü zurück.
- Verlassen Sie das Untermenü, in dem Sie den Menüpunkt EXIT anwählen und mit der Taste bestätigen. Das Gerät kehrt zum übergeordneten Menü bzw. zur Messwertanzeige zurück.

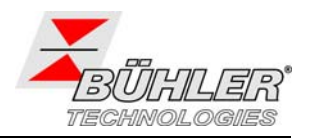

### 4.4 Aktive Tastensperre

Wenn die Tastensperre aktiviert ist, erscheint beim Aufrufen des Menüs mit der Taste ▼ die Anzeige

- an Stelle des Hauptmenüs. Die aktive Ziffer wird durch einen Punkt gekennzeichnet.
- Geben Sie mit den Tasten ▲ und ▼ den Code ein und bestätigen Sie mit der Taste ►. Die aktive Ziffer rückt um eine Stelle nach rechts. Nach Eingabe der 3. Ziffer öffnet sich das Hauptmenü.

Bei einer falschen Eingabe des Zifferncodes springt das Gerät zur Messwertanzeige zurück. Falls Sie das Passwort vergessen haben, gelangen Sie jederzeit mit dem Mastercode 287 ins Menü.

Sie können die Tastensperre aufheben, in dem Sie im Menüpunkt Loc im Untermenü **Basiseinstellungen Erweiterte Funktionen bEF** den Code mit der Eingabe 000 zurücksetzen.

## 4.5 Menü-Übersicht

Die Struktur des Menüs ist angelehnt an das Einheitsblatt 24574 ff. des VDMA. Das Menü ist hierarchisch aufgebaut. In der obersten Menüebene befinden sich die Hauptmenüeinträge, z.B. o. I., *ECNP*, *bEF*, *d. R*, *E*. Jedes Hauptmenü enthält weitere Untermenüpunkte.

Die Menüpunkte können je nach Konfiguration des Gerätes variieren. Nicht alle im Nachfolgenden beschriebenen Menüpunkte müssen auf Ihr Gerät zutreffen. Die Konfiguration können Sie abrufen, wenn Sie im Anzeigemodus die Taste ▲ drücken. Angezeigt wird ein 4-stelliger Code, z. B.

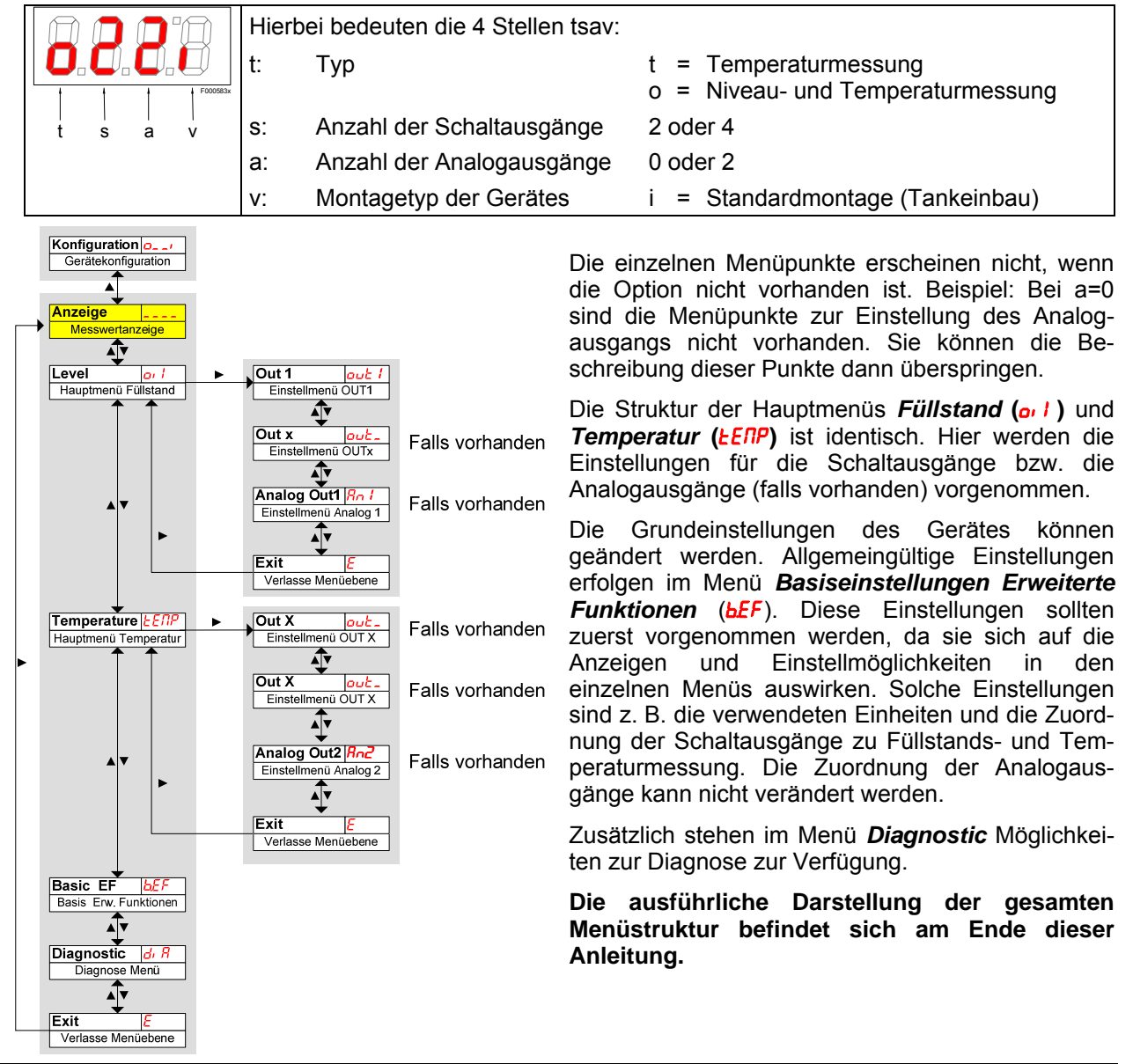

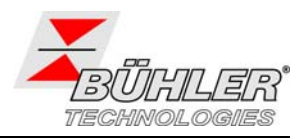

## 4.6 Ändern der Basiseinstellungen

Im Menü **Basiseinstellungen Erweiterte Funktionen** (**bEF**) werden die allgemeingültigen Basiseinstellungen vorgenommen. Diese Einstellungen beeinflussen die Darstellung in der Messwertanzeige ebenso wie die Einstellmöglichkeiten in den Menüs **Füllstand** und **Temperatur**. Auch die Zuordnung der Schaltausgänge zur Füllstands- bzw. Temperaturmessung (soweit vorhanden) kann hier geändert werden.

- ➢ Drücken Sie die Taste ▼, um ins Hauptmenü zu gelangen.
- Wählen Sie den Menüpunkt <u>bEF</u> mit den Tasten ▼ und ▲ aus und öffnen Sie das Menu mit der Taste ►.

### 4.6.1 Einheit Füllstand festlegen

Hier wird das angezeigte Einheitensymbol für den Füllstand festgelegt.

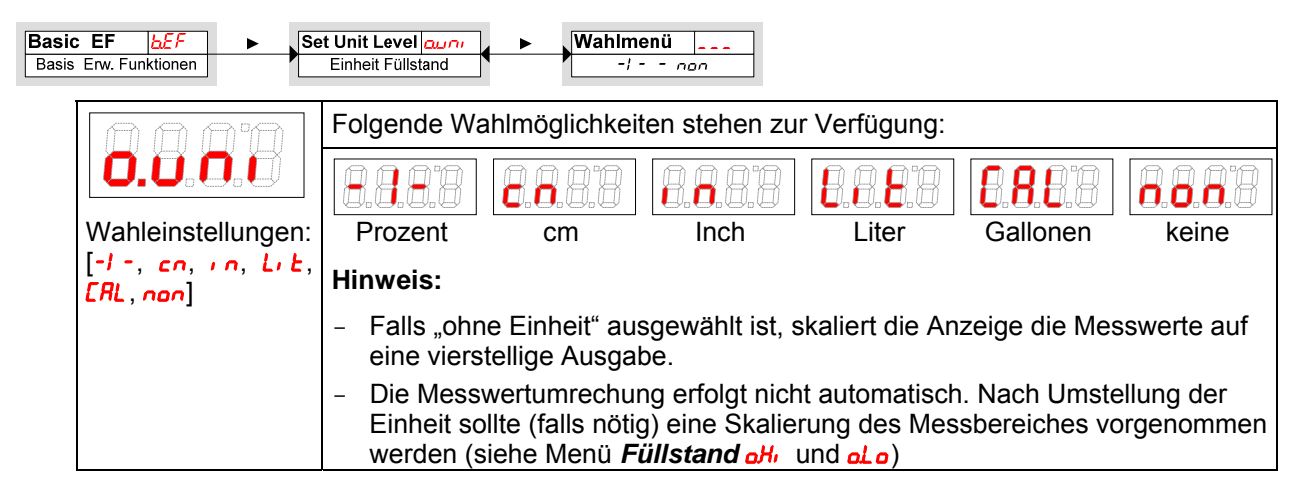

### 4.6.2 Einheit Temperatur festlegen

Hier wird das angezeigte Einheitensymbol für die Temperatur festgelegt.

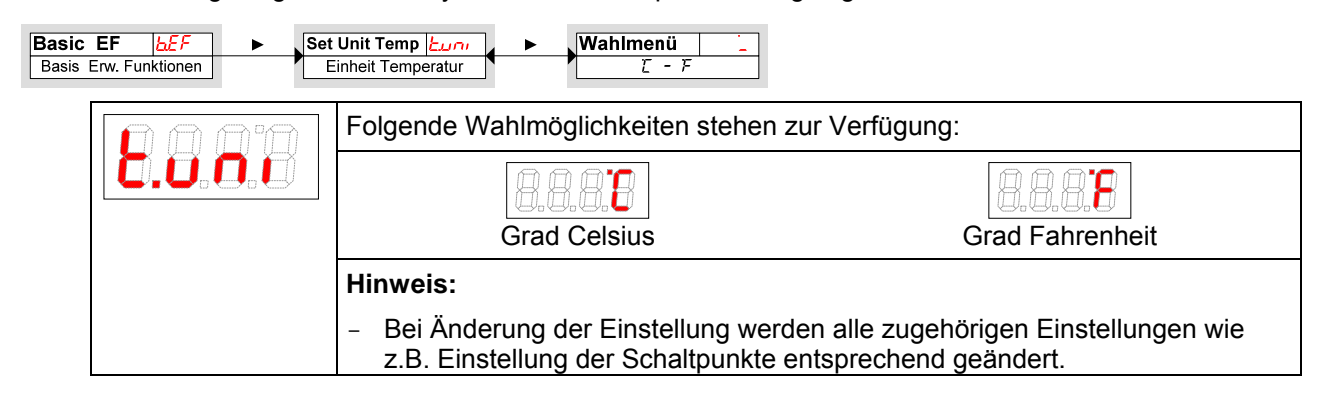

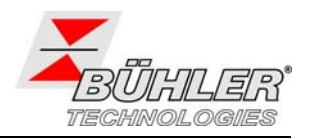

### 4.6.3 Neuzuordnung der Schaltausgänge

Die Änderung der Zuordnung der Schaltausgänge wird hier für Schaltausgang 1 beschrieben. Die Vorgehensweise ist auf alle weiteren Schaltausgänge übertragbar.

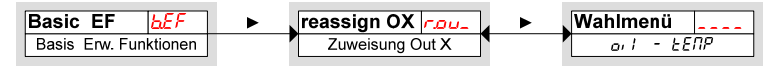

Die Schaltausgänge 1 bis n können der Messgröße Füllstand oder Temperatur frei zugeordnet werden. Die Zuordnung beeinflusst das Erscheinungsbild der Menüs *Füllstand* of 1 und *Temperatur LEIP*. In der Werkseinstellung ist der Schaltausgang OUT 1 dem Füllstand zugeordnet.

Beispiel: OUT 1 soll der Temperatur zugeordnet werden. Dazu muss *rou I* auf *LENP* gesetzt werden. Dadurch verschiebt sich das Einstellmenü *out I* vom Menü *Füllstand* in das Menü *Temperatur*. Die Vorgehensweise zur Änderung der Einstellungen ändert sich nicht.

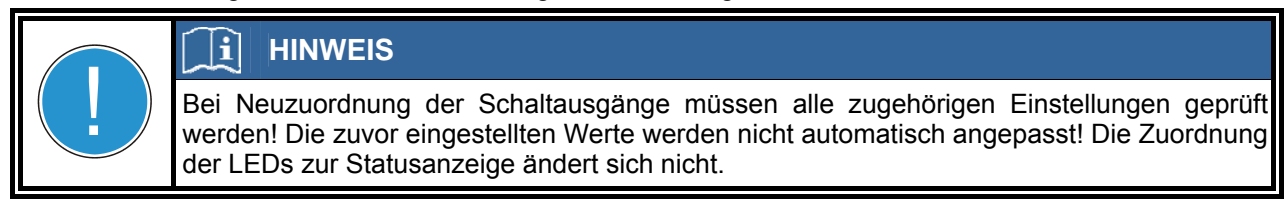

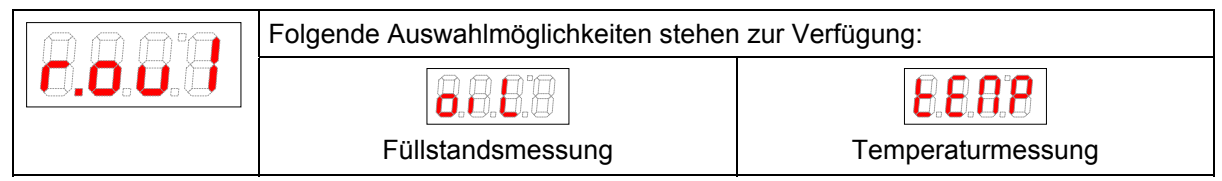

Die Zuordnung der weiteren Schaltausgänge zur Füllstands- oder Temperaturmessung erfolgt in der gleichen Weise wie für den Schaltausgang 1.

> Führen Sie die gleichen Schritte wie für den Schaltausgang OUT 1 beschrieben aus.

### 4.6.4 Aktualisierungsrate der Anzeige einstellen

Je nach Anwendung kann die Aktualisierungsrate der Anzeige eingestellt werden. Die Anzeige kann auch ganz ausgeschaltet werden. Die Funktion der LED bleibt weiterhin gegeben.

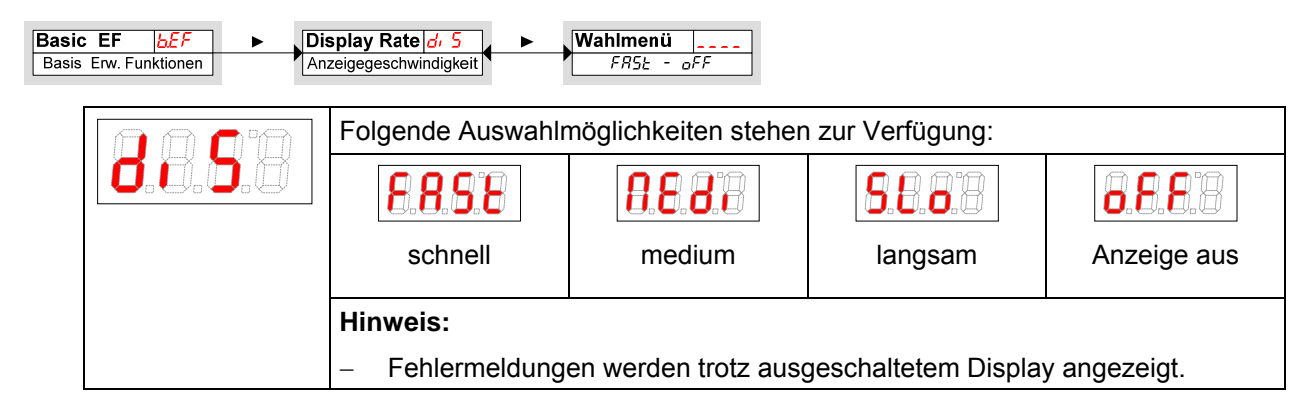

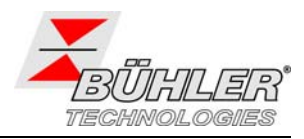

### 4.6.5 Tastensperre aktivieren / deaktivieren

Um unbefugte Änderungen der Einstellungen im Gerät zu verhindern, kann eine Tastensperre eingerichtet werden.

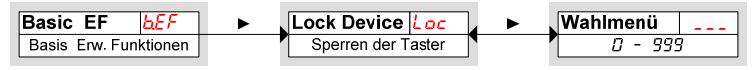

Die Tastensperre wird aktiviert, wenn mindestens eine Ziffer > 0 eingegeben wird. Während der Eingabe wird die aktive Ziffer mit einem Punkt markiert.

|                                 | ➢ Öffnen Sie die Werteliste mit der Taste ►:                                                                                                    |  |
|---------------------------------|----------------------------------------------------------------------------------------------------|--|
| Einstellbereich:<br>000 bis 999 | Stellen Sie die Ziffer mit den Tasten ▼ und ▲ ein (0 bis 9) und besta<br>Sie mit der Taste ►. Die aktive Ziffer rückt um eine Stelle nach rechts |  |
|                                 | <ul> <li>Bestätigen Sie den Code zum Schluss mit der Taste          <ul> <li>Das Gerät kehrt zum Untermenü zurück.</li> </ul> </li> </ul>        |  |
|                                 | Hinweis:                                                                                                    |  |
|                                 | - Tastatursperre aufheben mit der Eingabe: 000                                                                                                   |  |

### 4.6.6 Skalierung Füllstand

Die Skalierung des Anzeigebereiches erfolgt zwischen dem höchsten und dem niedrigsten Stand des Schwimmers. Die Anzeigegenauigkeit und die Auflösung für die Festlegung der Schaltausgänge für den Füllstand werden mit dieser Skalierung ebenfalls beeinflusst.

Die Werkseinstellung der Schaltpunkte und der Anzeige ist in der folgenden Abbildung dargestellt:

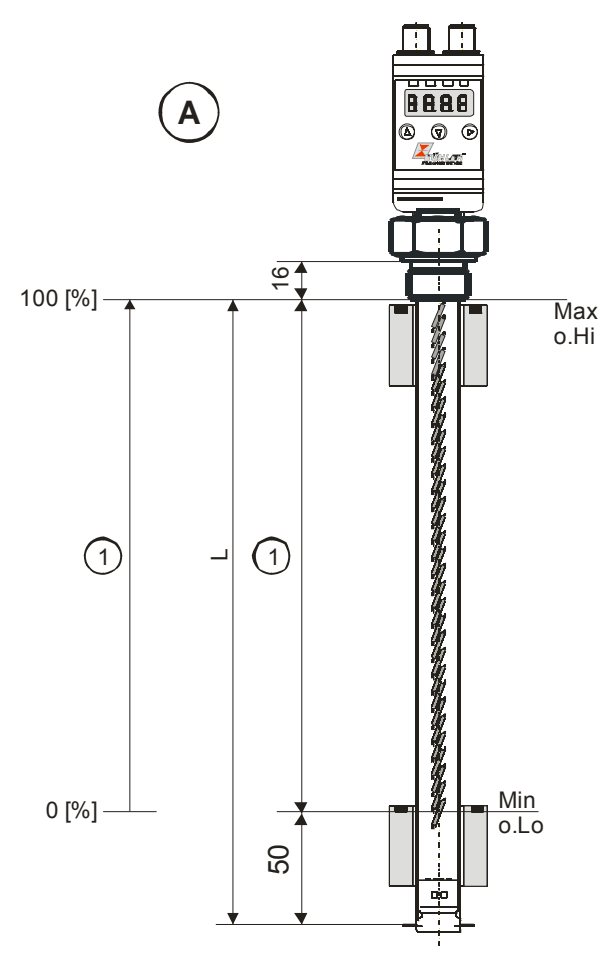

- A: Werkseinstellungen
- 1: Messbereich

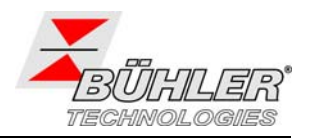

### A: Modelle mit Analogausgang:

Die Anzeige erfolgt in der Werkseinstellung steigend mit steigendem Füllstand, so dass bei dem niedrigstmöglichen Punkt 0% und beim höchstmöglichen Punkt 100% angezeigt wird. Diese Werte können wie nachfolgend beschrieben umgestellt werden.

### 4.6.7 Anzeigewert maximaler Füllstand

Hier wird der Anzeigewert (obere Grenze des Messbereiches) für den maximalen Füllstand festgelegt.

| Basic EF <b>bEF</b>   | Set Upper   | aHi | Wahlmenü  |     |
|-----------------------|-------------|-----|-----------|-----|
| Basis Erw. Funktionen | Zuweisung 1 | 00% | -999 - 99 | 399 |

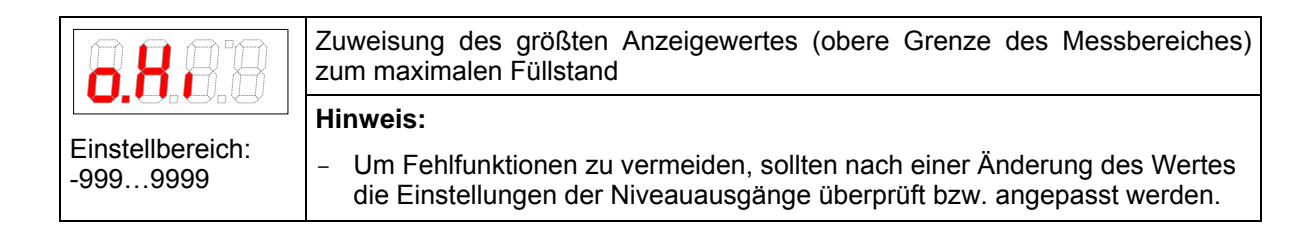

### 4.6.8 Anzeigewert minimaler Füllstand

Hier wird der Anzeigewert (untere Grenze des Messbereiches) für den minimalen Füllstand festgelegt.

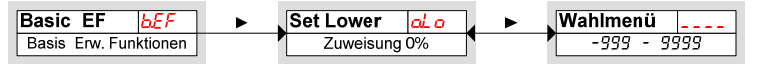

|                  | Zuweisung des kleinsten Anzeigewertes (untere Grenze des Messbereiches) zum minimalen Füllstand     |
|------------------|----------------------------------------------------------------------------------------------------|
| Einstellbereich: | Hinweis: <ul> <li>Um Fehlfunktionen zu vermeiden, sollten nach einer Änderung des Wertes</li> </ul> |
| -9999999         | die Einstellungen der Niveauausgänge überprüft bzw. angepasst werden.                               |

### 4.6.9 Werkseinstellungen wieder herstellen (Reset)

Mit der Funktion **Reset** (*r***E5**) können die Werkseinstellungen wieder hergestellt werden. Dabei gehen alle Änderungen verloren. Da die Grenzwerte ebenfalls zurückgesetzt werden, müssen die Einstellungen für den Füllstand und die Temperatur unbedingt überprüft werden.

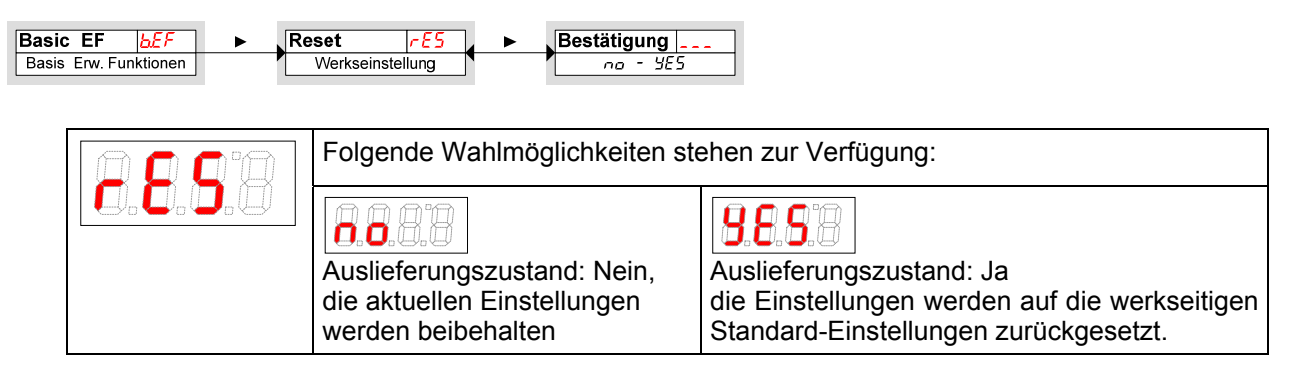

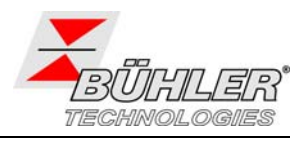

Die Werkseinstellungen lauten folgendermaßen:

### Definitionen:

| 5Px / rPx      | Schaltpunkt / Rückschaltpunkt x                                          |
|----------------|--------------------------------------------------------------------------|
| d5x/drx        | Einschaltverzögerung / Rückschaltverzögerung für Schaltausgang x         |
| Rx.Hi / Rx.Lo  | maximaler und minimaler Messwert für die Ausgabe                         |
| Roux           | Signalform des Analogausgangs                                            |
| ουX            | Schaltcharakteristik des Schaltausgangs x                                |
| היותם / ביוחים | Einheit für Füllstand / Temperatur                                       |
| oHi loLo       | maximaler / minimaler Füllstand                                          |
| rouX           | Zuordnung des Schaltausgangs x zur Füllstands oder Temperaturüberwachung |
| di 5           | Aktualisierungsrate des Displays                                         |
| Loc            | Tastensperre                                                             |
| Sulou          | protokollierter Schaltausgang                                            |
| പ്പ            | Verzögerung zur Aufzeichnung des minimalen / maximalen Füllstandes       |
| ағлп           | Verzögerung zur Aufzeichnung der minimalen / maximalen Temperatur        |

Hinweis: Bei kundenspezifischen Vorgaben kann die werkseitige Voreinstellung von den hier aufgeführten Werten abweichen.

| Schaltausgänge   |             | Basiseinstellungen |              | Diagnose |       |
|------------------|-------------|--------------------|--------------|----------|-------|
| 5P   / - P   *   | 5% / 2%     | יחעם               | -1 - (%)     | Subou    | out l |
| d51/dr1/ou1      | 0 / 0 / Hno | Ешпі               | Ľ            | doЛЛ     | 00    |
| SP2 / rP2 *      | 15% / 12%   | ٥Hı                | <i>IOD</i> % | ЧЕЛЦ     | 00    |
| d52 / dr2 / ou2  | 0 / 0 / Hno | oLo                | 0%           |          |       |
| SP3 /rP3         | 70 / 65 C   | rou l              | or L         |          |       |
| d53 / dr 3 / ou3 | 0 / 0 / Hno | rou2               | or L         |          |       |
| 5P4 / ~P4        | 80 / 75 C   | rou3               | ЕЕПР         |          |       |
| d54 / dr 4 / ou4 | 0 / 0 / Hno | гриЧ               | EENP         |          |       |
|                  |             | di 5               | FRSE         |          |       |
|                  |             | Loc                | 000          |          |       |

Ausführung mit 4 Schaltausgängen:

Ausführung mit 2 Schaltausgängen und 2 Analogausgängen

| Schaltausgänge        |               | Basisei | Basiseinstellungen |       | Diagnose |  |
|-----------------------|---------------|---------|--------------------|-------|----------|--|
| SP 1 / rP 1*          | 5% / 2%       | יחעם    | -1 - (%)           | Subou | out l    |  |
| d5   / dr   / ou      | 0 / 0 / Hno   | بمبط    | E                  | doNN  | 00       |  |
| SP2 / rP2             | 60 / 55 C     | oHı     | <b>IOO</b> %       | ағли  | 00       |  |
| d52 / dr 2 / ou2      | 0 / 0 / Hno   | oLo     | <b>0</b> %         |       |          |  |
|                       |               | rou l   | or L               |       |          |  |
| Analogausgänge        |               | רבייב   | ЕЕПР               |       |          |  |
| R IHi / R ILo / Rou I | 0 / 100 / , 1 | di 5    | FRSE               |       |          |  |
| 5uaR   a2La   Rou2    | 0 / 100 / , 1 | Loc     | 000                |       |          |  |

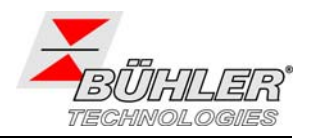

# 4.7 Schaltausgänge

Alle Schaltausgänge werden in gleicher Weise eingestellt. Die Nummer des Schaltausgangs wird daher mit x dargestellt. Rufen Sie den einzustellenden Schaltausgang über das Menü der entsprechenden Messgröße (ar I oder LERP) auf.

| Anzeige         | ۸V | Messgröße           | • | Out X out_        |
|-----------------|----|---------------------|---|-------------------|
| Messwertanzeige |    | Hauptmenü Messgröße |   | Einstellmenü OUTX |

Die werkseitige Zuordnung der Schaltausgänge ist in der folgenden Tabelle dargestellt.

| Schaltausgang x | Zuordnung bei<br>2 Schaltausgängen | Zuordnung bei<br>4 Schaltausgängen |
|-----------------|------------------------------------|------------------------------------|
| 1               | Füllstand                          | Füllstand                          |
| 2               | Temperatur                         | Füllstand                          |
| 3               |                                    | Temperatur                         |
| 4               |                                    | Temperatur                         |

Die Zuordnung der Schaltausgänge sowie weitere Grundeinstellungen, die sich auf alle Schaltausgänge beziehen, können im Menü **Basiseinstellungen Erweiterte Funktionen** geändert werden, siehe Kapitel 0.

Im Untermenü *Erweiterte Funktionen* können weitere Einstellungen für jeden einzelnen Schaltausgang vorgenommen werden, die z. B. das Schaltverhalten des Ausgangs beeinflussen. Auch ein Test des Ausgangs ist hier möglich.

### 4.7.1 Schaltausgang x: Definition der Schaltcharakteristik

Die Schaltcharakteristik für den Ausgang wird in folgendem Menü festgelegt:

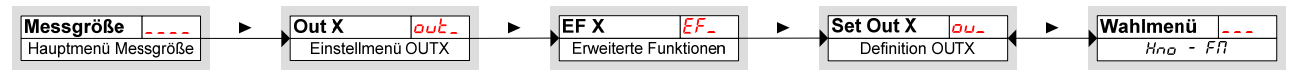

|                                                                                            | Folgende Wahlmöglichkeiten stehen zur Verfügung:                                                                                                    |
|--------------------------------------------------------------------------------------------|----------------------------------------------------------------------------------------------------|
| Hysteresefunktion<br>Hysteresefunktion<br>als Schließer<br>Hysteresefunktion<br>als Öffner | Schließer- oder Öffner-Funktion, bei<br>der beim Überschreiten des einge-<br>stellten Schaltpunktes das Ausgangs-<br>signal gesetzt wird. Beim Unterschrei-<br>ten des eingestellten Rückschaltpunk-<br>tes wird das Ausgangssignal gelöscht.<br>Schließer bedeutet hier, dass der<br>PNP- Schaltausgang oberhalb des<br>Schaltpunktes SPx geschlossen ist<br>und bei Unterschreiten des Rück-<br>schaltpunktes rPx wieder öffnet.<br>Öffner bedeutet hier, dass der PNP-<br>Schaltausgang oberhalb des Schalt-<br>punktes SPx geöffnet ist und bei<br>Unterschreiten des Rückschaltpunktes<br>rPx wieder schließt.<br>Siehe auch die Erläuterungen in der |
|                                                                                            | Zeichnung unten.                                                                                                    |

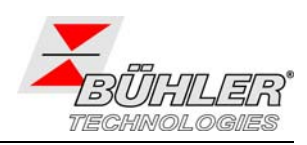

| Fensterfunktion<br>Fensterfunktion als<br>Schließer<br>Fensterfunktion als<br>Öffner | Schließer- oder Öffner-Funktion, mit<br>der ein Signalfenster festgelegt wird.<br>Bei Erreichen des Messfensters wird<br>das Ausgangssignal gesetzt, beim<br>Verlassen wieder gelöscht. | FH<br>FL<br>Fenster                                                                                                    |
|--------------------------------------------------------------------------------------|----------------------------------------------------------------------------------------------------|----------------------------------------------------------------------------------------------------|
|                                                                                      | <i>Schließer</i> bedeutet hier, dass der<br>PNP- Schaltausgang geschlossen<br>ist, wenn sich der Wert innerhalb<br>des Fensters befindet. Sonst ist der<br>Schaltausgang geöffnet.      | Schließer)<br>(Schließer)<br>1<br>C<br>Frac<br>(Öffner)                                                                                                    |
|                                                                                      | Öffner bedeutet hier, dass der PNP-<br>Schaltausgang geöffnet ist, wenn<br>sich der Wert innerhalb des<br>Fensters befindet. Sonst ist der<br>Schaltausgang geschlossen.                | 0 Zeit t                                                                                                    |
| Frequenzausgang                                                                      | Ist der Ausgang als Frequenzaus-<br>gang definiert, wird ein Rechteck-<br>signal mit einer Frequenz zwischen<br>1 Hz und 100 Hz proportional zum<br>Messwert ausgegeben.                | Beispiel: F IL = 15 °C, F IH. = 80 °C<br>mit Temperatur T und Frequenz f:<br>+24 V                                                                            |
| Frequenzausgang                                                                      | <b>Hinweis:</b> Um die Flankensteilheit des Rechtecksignals zu erhöhen, wird empfohlen, den Schaltausgang mit einem 10 k $\Omega$ Widerstand zu belasten.                               | +24 V<br>+24 V<br>+24 V<br>+24 V<br>+24 V<br>T = 47.5 °C entspricht f = 50 Hz Zeit t<br>+24 V<br>$T \ge F H entspricht f = 100 Hz Zeit t$<br>Zeit t<br>Zeit t |

Hinweis: Die Schaltfunktion kann unterschiedlich bezeichnet sein:

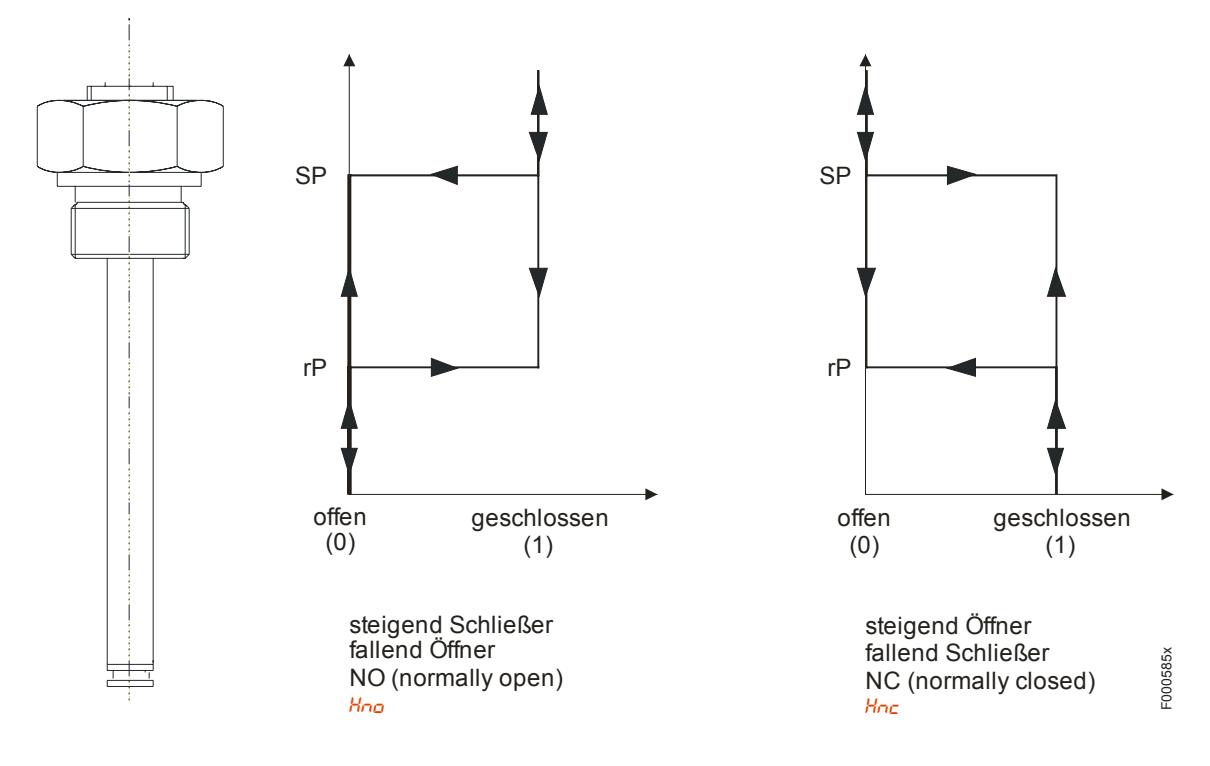

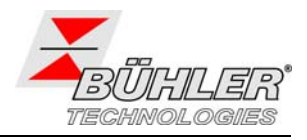

## 4.7.2 Schaltausgang x: Obere Schaltgrenze (Einschaltpunkt)

Die obere Schaltgrenze für den Schaltausgang Out 1 wird in folgendem Untermenü gesetzt:

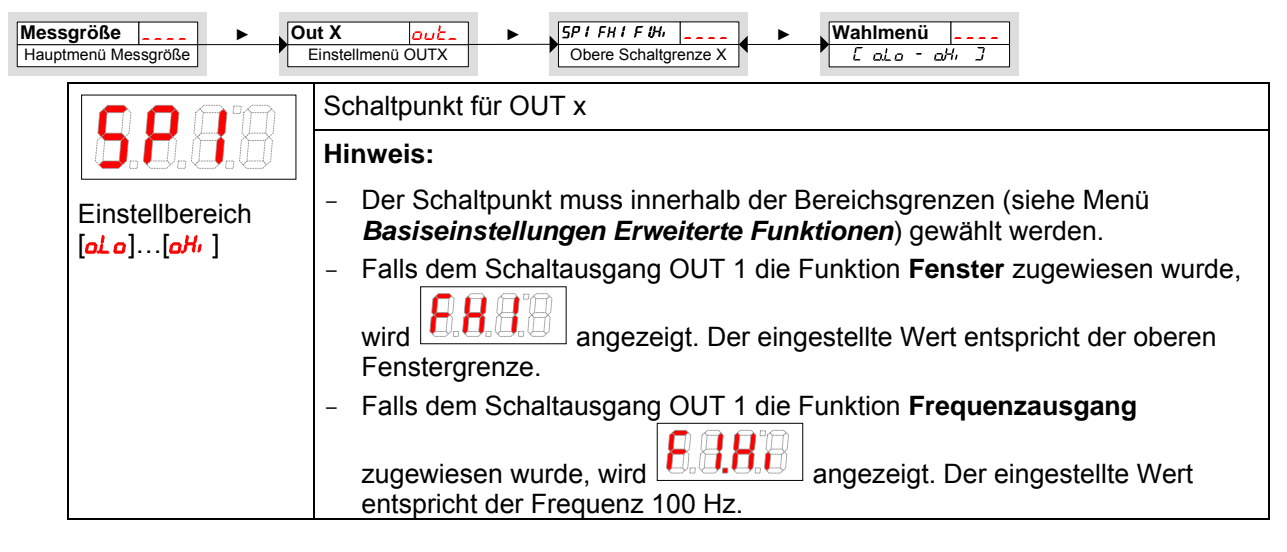

### 4.7.3 Schaltausgang x: Untere Schaltgrenze (Rückschaltpunkt)

Die untere Schaltgrenze für den Schaltausgang Out 1 wird in folgendem Untermenü gesetzt:

| Messgröße F<br>Hauptmenü Messgröße           | Out X     out     P / FL / F / Lo     Wahlmenü       Einstellmenü OUTX     Untere Schaltgrenze X     L ol.o - oH/ 3                                                                                                    |
|----------------------------------------------|----------------------------------------------------------------------------------------------------|
|                                              | Rückschaltpunkt für OUT 1                                                                                                    |
| Einstellbereich<br>[al. o][aH <sub>1</sub> ] | <ul> <li>Hinweis:</li> <li>Der Rückschaltpunkt muss innerhalb der Bereichsgrenzen gewählt werden.</li> <li>Falls dem Schaltausgang OUT 1 die Funktion Fenster zugewiesen wurde,<br/>wird en gezeigt. Der eingestellte Wert entspricht der oberen<br/>Fenstergrenze.</li> <li>Falls dem Schaltausgang OUT 1 die Funktion Frequenzausgang</li> </ul> |
|                                              | zugewiesen wurde, wird <b>E B B a</b> gezeigt. Der eingestellte Wert<br>entspricht der Frequenz 1 Hz.                                                                                                    |

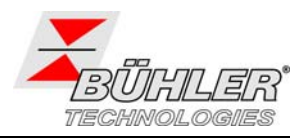

### 4.7.4 Schaltausgang x: Einschaltverzögerung

Im Menü *Erweiterte Funktionen EF***x** können weitere Einstellungen für den Schaltausgang x vorgenommen werden. Das Untermenü finden Sie auf der zweiten Untermenüebene:

Die Schalt- und Rückschaltverzögerungszeit verhindert das zu häufige Ansprechen des Alarms bei unruhigen Verhältnissen. Die Schaltverzögerung wird in folgendem Menü eingestellt:

| Messgröße > Ou<br>Hauptmenü Messgröße | ut X     out     EF X     EF     Delay SP X     d5       Einstellmenü OUTX     Erweiterte Funktionen     Verzögerung OUTX Ein     □     100                                                                                |
|---------------------------------------|----------------------------------------------------------------------------------------------------|
| 8888                                  | Zeitspanne in Sekunden, in der das Signal kontinuierlich anliegen muss, damit der Schaltausgang anspricht.                                                                                                    |
| Einstellbereich:                      | Hinweis:                                                                                                    |
| 0100 Sekunden                         | <ul> <li>Falls dem Schaltausgang OUT x die Funktion <i>Fenster</i> zugewiesen wurde,<br/>entspricht der eingestellte Wert der Einschaltverzögerung, die ein gültiges<br/>Erreichen des Messfensters detektiert.</li> </ul> |
|                                       | <ul> <li>Falls dem Schaltausgang OUT x die Funktion Frequenzausgang<br/>zugewiesen wurde, hat dieser Wert keine Auswirkung.</li> </ul>                                                                                     |

### 4.7.5 Schaltausgang x: Rückschaltverzögerung

Die Rückschaltverzögerung wird in folgendem Menü eingestellt:

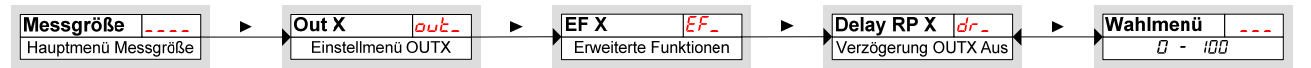

| AAAA             | Verzögerung des Rückschaltsignals für OUT x                                                                                                    |
|------------------|----------------------------------------------------------------------------------------------------|
| 0.0.5.5          | Zeitspanne in Sekunden, in der das Signal kontinuierlich anliegen muss, damit der Schaltausgang anspricht.                                                                                                    |
| Einstellbereich: |                                                                                                    |
| 0100 Sekunden    | Hinweis:                                                                                                    |
|                  | <ul> <li>Falls dem Schaltausgang OUT 1 die Funktion Fenster zugewiesen wurde,<br/>entspricht der eingestellte Wert der Einschaltverzögerung, die ein gültiges<br/>Verlassen des Messfensters detektiert.</li> </ul> |
|                  | <ul> <li>Falls dem Schaltausgang OUT 1 die Funktion Frequenzausgang<br/>zugewiesen wurde, hat dieser Wert keine Auswirkung.</li> </ul>                                                                              |

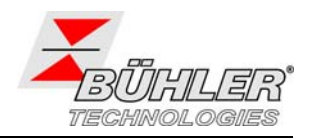

### 4.7.6 Schaltausgang x: Testen des Schaltausgangs

Ein Test des Schaltausgangs kann in folgendem Menü gestartet werden:

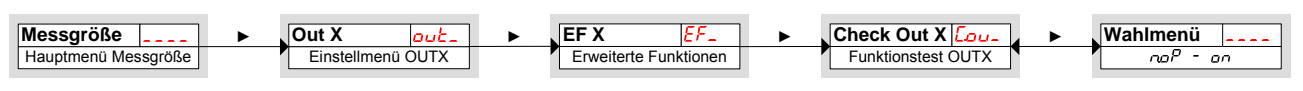

| Testmöglichkeit für den Schaltausgang<br>Wahlmöglichkeiten bei Einstellung von ou I auf Hoo / Hoc / Foo / Foc:             |                                     |                                        |  |  |
|----------------------------------------------------------------------------------------------------|-------------------------------------|----------------------------------------|--|--|
| 0.0.8.0                                                                                                    | 8.8.8                               | 0.0.0                                  |  |  |
| Normalbetrieb des<br>Schaltausgangs                                                                                        | Schaltausgang dauerhaft ausschalten | Schaltausgang dauerhaft<br>einschalten |  |  |
| Wahlmöglichkeiten bei Einstellung von العن ا                                                                               |                                     |                                        |  |  |
| 8.8.8.8 8.8.8                                                                                                    |                                     |                                        |  |  |
| Normalbetrieb als<br>Frequenzausgang                                                                                       | Ausgabe<br>Frequenz 1 Hz            | Ausgabe<br>Frequenz 100 Hz             |  |  |
| Hinweis:                                                                                                    |                                     |                                        |  |  |
| <ul> <li>Stellen Sie die Funktion nach Beendigung des Tests unbedingt auf<br/>Normalbetrieb <sup>noP</sup> ein.</li> </ul> |                                     |                                        |  |  |

## 4.7.7 Anzeigefunktion der Status-LED ändern

Der Schaltzustand des Ausgangs wird durch die LEDs im Display signalisiert. Die Zuordnung der LED zum Schaltausgang geht aus folgender Tabelle hervor:

| Nummerierung LED | Schaltausgang x | Zuordnung bei<br>2 Schaltausgängen | Zuordnung bei<br>4 Schaltausgängen |
|------------------|-----------------|------------------------------------|------------------------------------|
| LED              | 1               | LED 1 – gelb                       | LED 1 – gelb                       |
| 1234             | 2               | LED 2 - rot                        | LED 2 - rot                        |
|                  | 3               |                                    | LED 3 – gelb                       |
|                  | 4               |                                    | LED 4 - rot                        |

In der Werkseinstellung zeigt die LED den physikalischen Zustand des PNP-Schaltausgangs an (Schaltausgang geschlossen – LED leuchtet).

Möglicherweise soll die logische Funktion der Anzeige anders erfolgen als das physikalische Signal auf dem Schaltausgang. Sie können daher diese Anzeige in diesem Menüpunkt auch umkehren (Schaltausgang geöffnet – LED leuchtet).

### Beispiel anhand der Temperatur:

Sie haben 2 Schaltausgänge für die Temperatur, die folgendermaßen eingestellt sind:

- oberer Schaltkontakt: Max-Kontakt, steigend Schließer. Die LED leuchtet, wenn der Maximalwert der Temperatur überschritten wird und die Temperatur außerhalb des gewünschten Bereiches ist. Der Angezeigte Status ist also "Fehler" bei Leuchten der LED.
- Unterer Schaltkontakt: Min-Kontakt, steigend Schließer. Die LED leuchtet also bei der Werkseinstellung, wenn der Minimalwert der Temperatur überschritten wird. Es würde also in diesem Fall die LED leuchten, wenn der Status in Ordnung ist.

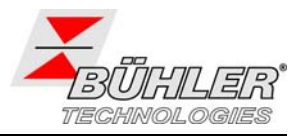

Die Tabelle zeigt ein Beispiel mit der Werkseinstellung und mit invertierter Statusfunktion für LED3. Die Schaltpunkte sind wie folgt definiert:

### SP3 = 70 °C, rP3 = 65 °C SP4 = 80 °C, rP4 = 75 °C

|   | Werkseinstellung | Statusfunktion LED3 invertiert | Zustand                                                           | Status |
|---|------------------|--------------------------------|-------------------------------------------------------------------|--------|
| A |                  | LED3 AUS                       | Temperatur steigt auf > 70 °C<br>PNP- Schaltausgang 3 geschlossen | ОК     |
| В | LED4 und LED3 AN | nur LED4 AN                    | Temperatur steigt auf > 80 °C<br>PNP- Schaltausgang 4 geschlossen | Fehler |
| С |                  | LED3 AUS                       | Temperatur fällt auf < 75 °C<br>PNP- Schaltausgang 4 geöffnet     | ОК     |
| D | LED3 AUS         | LED3 AN                        | Temperatur fällt auf < 65 °C<br>PNP- Schaltausgang 3 geöffnet     | Fehler |

Hier können Sie für einen Kontakt die Statusfunktion der LED umkehren: die LED leuchtet, wenn der Kontakt geöffnet ist, also unterhalb der minimalen Temperatur, und es wird bei Leuchten der LED wieder der Status "Fehler" angezeigt. Insbesondere hängt das Aufzeichnen von Ereignissen vom Aufleuchten der LED ab (siehe Kapitel "Diagnosemöglichkeiten", 0).

| Messgröße 💶 🕨 🕻                   | ut X <u>out</u> ► EF X <u>EF</u> ►                                                 | LED Out X LEd_ Mahlmenü                                                          |  |  |  |
|-----------------------------------|------------------------------------------------------------------------------------|----------------------------------------------------------------------------------|--|--|--|
| Hauptmenü Messgröße               | Einstellmenü OUTX Erweiterte Funktionen                                            | Funktion Status-LEDX                                                             |  |  |  |
|                                   |                                                                                    |                                                                                  |  |  |  |
|                                   | Folgende Wahlmöglichkeiten stehen zu                                               | r Verfügung                                                                      |  |  |  |
|                                   | 8.8.8.8                                                                            | 8.8.9.8                                                                          |  |  |  |
|                                   | LED = output;<br>die LED leuchtet, wenn der PNP-<br>Schaltausgang geschlossen ist. | LED = -output;<br>die LED leuchtet, wenn der PNP-<br>Schaltausgang geöffnet ist. |  |  |  |
|                                   | Hinweis:                                                                           |                                                                                  |  |  |  |
| <ul> <li>Insbesondere h</li></ul> |                                                                                    |                                                                                  |  |  |  |

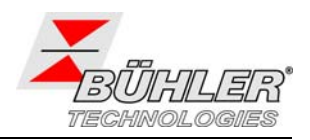

# 4.8 Analogausgänge

### 4.8.1 Analogausgang x: Zuweisung der oberen Grenze

Hier erfolgt die Zuweisung, bei welchem Füllstand das maximale Analogsignal ausgegeben werden soll. Die Einstellung erfolgt im Menü

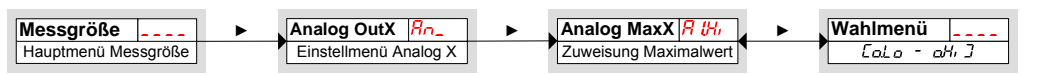

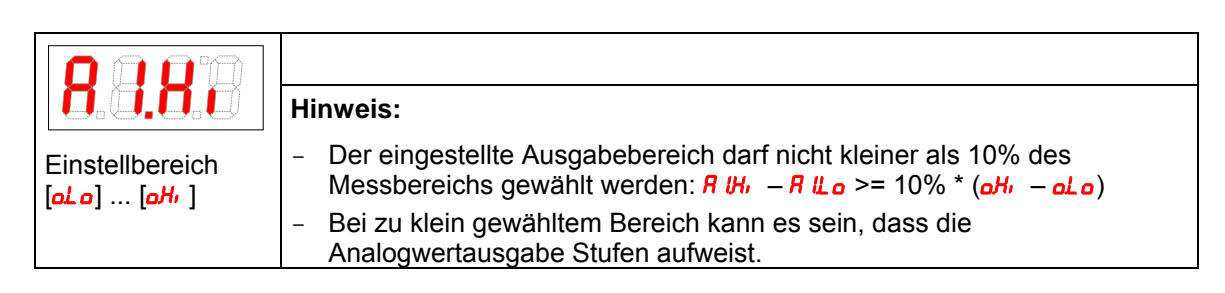

### 4.8.2 Analogausgang x: Zuweisung der unteren Grenze

Hier erfolgt die Zuweisung, bei welchem Füllstand das minimale Analogsignal ausgegeben werden soll. Die Einstellung erfolgt im Menü

| Messgröße ► Analog<br>Hauptmenü Messgröße Einstel | OutX       Rn       ►       Mahlmenü          Imenü Analog X       Zuweisung Minimalwert       ►       Umenü       LoL o - ωHr                               |  |  |
|---------------------------------------------------|----------------------------------------------------------------------------------------------------|--|--|
| 8980                                              | Hinweis:                                                                                                    |  |  |
| Einstellbereich:                                  | <ul> <li>Der eingestellte Ausgabebereich darf nicht kleiner sein als 10% des<br/>Messbereichs gewählt werden: R IH, -R ILo &gt;= 10% * (oH, -oLo)</li> </ul> |  |  |
| [oto][oH,]                                        | <ul> <li>Bei zu klein gewähltem Bereich kann es sein, dass die<br/>Analogwertausgabe Stufen aufweist.</li> </ul>                                             |  |  |

### 4.8.3 Analogausgang x: Festlegen der Signalform

Der Analogausgang kann als Spannungs- oder Stromausgang mit unterschiedlichen Wertebereichen definiert werden. Die Einstellung erfolgt im Menü

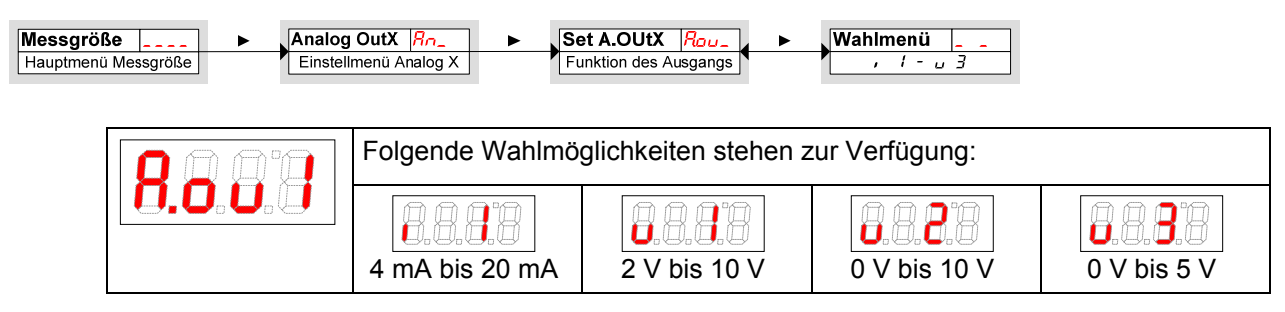

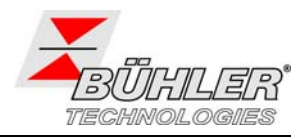

### 4.8.4 Analogausgang x: Testen des Analogausgangs

Auch der Analogausgang kann getestet werden. Der größte, der mittlere und der kleinste Analogwert können nacheinander ausgegeben werden. Die Einstellung erfolgt im Menü

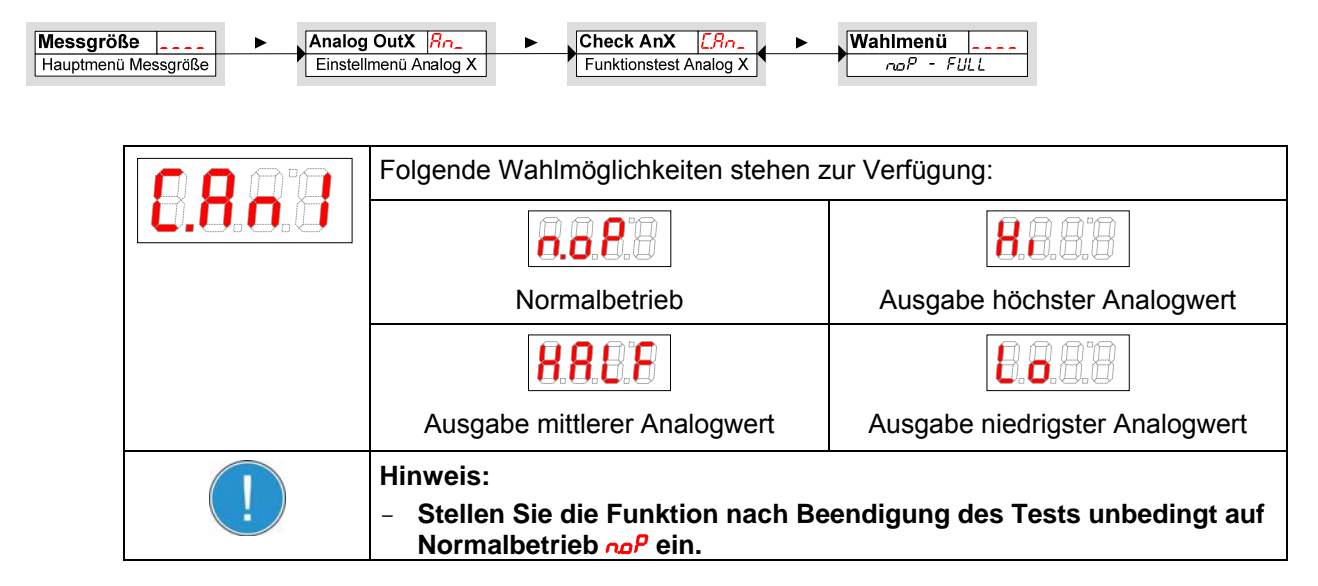

# 4.9 Diagnosemöglichkeiten

Das Gerät ist in der Lage, die Ereignisse für einen Schaltausgang zu protokollieren. Als Ereignis wird dabei das Aufleuchten der LED bezeichnet. Damit hängt die Aufzeichnung der Schaltvorgänge von der Einstellung der Schaltfunktion der LEDs ab (siehe 4.7.7).

Die Einstellungen und die Auswertung können hier vorgenommen werden.

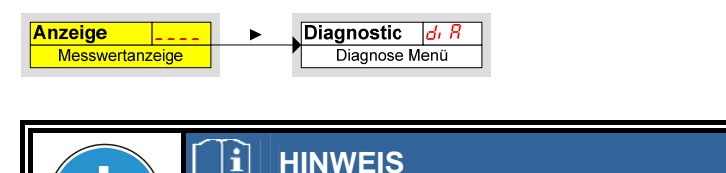

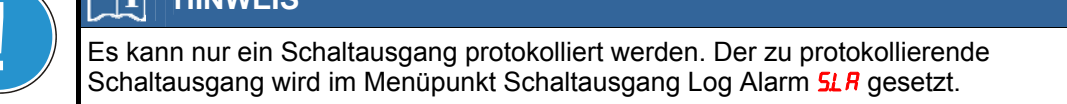

- > Drücken Sie die Taste ▼, um ins Hauptmenü zu gelangen.
- > Wählen Sie den Menüpunkt  $d_i$  P mit den Tasten ▼ und ▲ aus.

| 8.8.8.8 | Von hier aus gelangt man zu diversen Diagnosewerten und Protokollierungen zur Füllstands- und Temperaturüberwachung.            |
|---------|----------------------------------------------------------------------------------------------------|
|         | <ul> <li>Öffnen Sie das Menü mit der Taste </li> <li>Nun können Sie die Diagnose-Einstellungen ändern bzw. aufrufen.</li> </ul> |

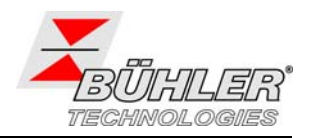

### 4.9.1 Logbuch aufrufen

Die letzten 6 Ereignisse des protokollierten Schaltausgangs können hier abgerufen oder gelöscht werden.

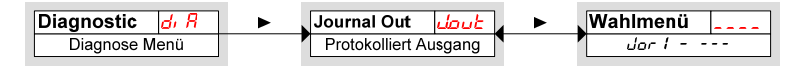

Die Journaleinträge werden in der folgenden Weise angezeigt:

- Jüngstes Ereignis *dor I* fand vor x Stunden (h) / Tagen (d) statt,
- Ereignisse 2 bis 5 fanden vor x Stunden / Tagen statt,
- Ältestes Ereignis Jor 5 fand vor x Stunden / Tagen statt
- Löschfunktion (---).

\* noch nicht belegt, es fanden erst 4 Ereignisse statt

| Beispiel:                               |
|-----------------------------------------|
| <b>Jor I ⇔ I∃h</b> ,Taste ▼             |
| <b>Jor 2</b> ⇔ <b>2.4h</b> , Taste ▼, ▲ |
| <b>Jor∃⇔Б.Ih</b> , Taste ▼, ▲           |
| <b>Jor Ч ⇔ 82h</b> , Taste ▼, 🔺         |
| <mark>Jor 5</mark> ⇔ non *, Taste ▼, ▲  |
| Jorδ⇔non *, Taste ▼, ▲                  |
| ₋ Taste <b>▲</b> ; ► = löschen          |

|  | Der Index des Eintrags x wird im Wechsel mit der Zeit angezeigt, z.B.<br>$d_{or} I \Leftrightarrow l \forall h$ für jüngstes Ereignis vor 1.4 Stunden. |
|--|----------------------------------------------------------------------------------------------------|
|  | Bestätigen der Anzeige<br>und kehrt zum Untermenü zurück.<br>mit der Taste ► löscht die Ereignisliste                                                  |
|  | Hinweis:                                                                                                    |
|  | <ul> <li>Falls keine Ereignisse aufgezeichnet wurden, wechselt die Anzeige<br/>zwischen <u>Jor X</u> und <u>non</u>.</li> </ul>                        |
|  | – Die gespeicherten Daten werden nach 6 Monaten überschrieben.                                                                                         |

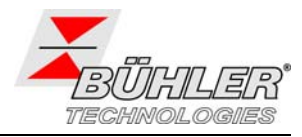

### 4.9.2 Maximaler und minimaler Füllstand

Hier werden der gespeicherte maximale und minimale Füllstand angezeigt oder gelöscht.

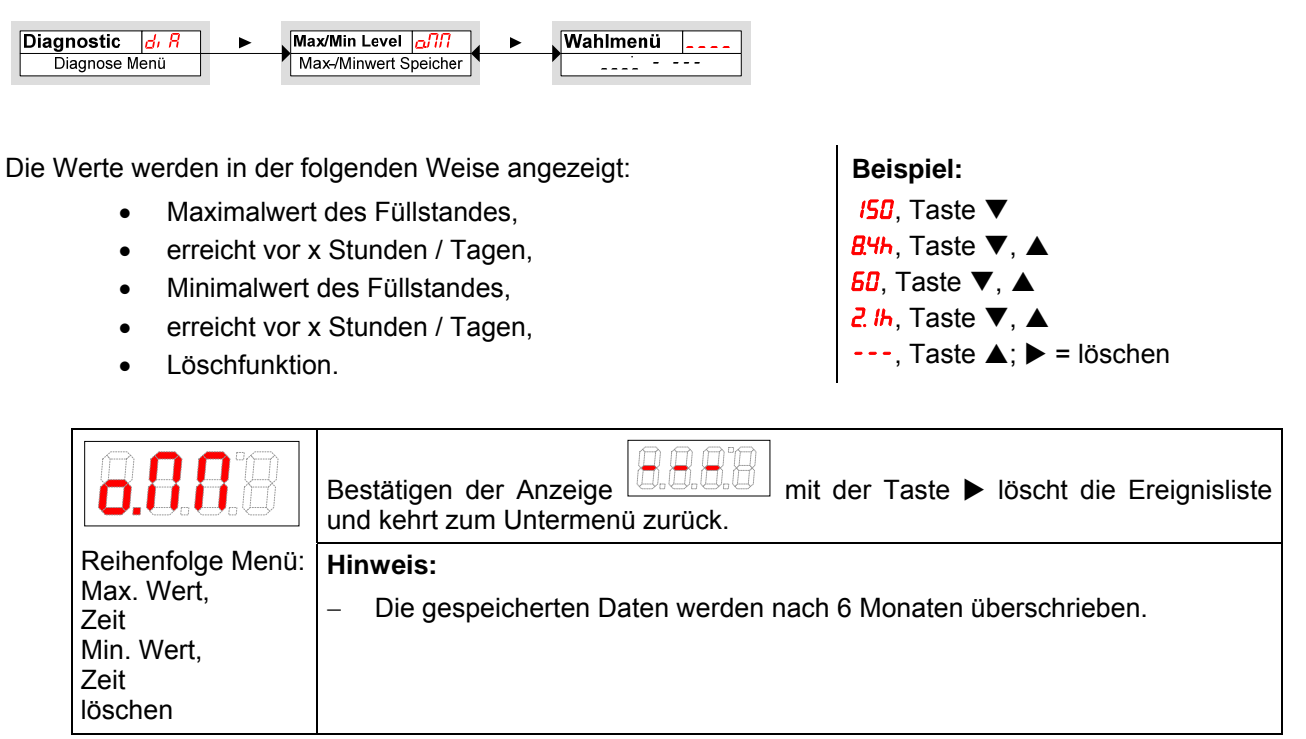

### 4.9.3 Maximale und minimale Temperatur

Hier werden die gespeicherte maximale und minimale Temperatur angezeigt oder gelöscht.

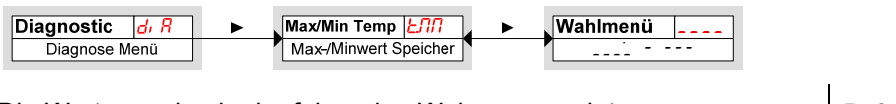

Die Werte werden in der folgenden Weise angezeigt:

- Maximalwert der Temperatur,
- erreicht vor x Stunden / Tagen,
- Minimalwert der Temperatur,
- erreicht vor x Stunden / Tagen,
- Löschfunktion.

| Beispiel:                       |  |  |  |
|---------------------------------|--|--|--|
| <mark>12</mark> , Taste ▼       |  |  |  |
| <mark>8чь</mark> , Taste ▼, ▲   |  |  |  |
| <b>22</b> , Taste ▼, ▲          |  |  |  |
| <mark>2. //</mark> , Taste ▼, ▲ |  |  |  |
|                                 |  |  |  |

·--, Taste ▲; ► = löschen

| 8.8.8.8                                                     | Bestätigen der Anzeige<br>und kehrt zum Untermenü zurück. mit der Taste ► löscht die Ereignisliste |
|-------------------------------------------------------------|----------------------------------------------------------------------------------------------------|
| Reihenfolge Menü:                                           | Hinweis:                                                                                           |
| Max. Wert,<br>Zeit<br>Min. Wert,<br>Zeit<br>Iöschen (Reset) | <ul> <li>Die gespeicherten Daten werden nach 6 Monaten überschrieben.</li> </ul>                   |

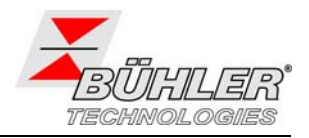

## 4.9.4 Zu protokollierenden Schaltausgang festlegen

Hier wird der zu protokollierende Schaltausgang ausgewählt. Es kann nur ein Schaltausgang protokolliert werden.

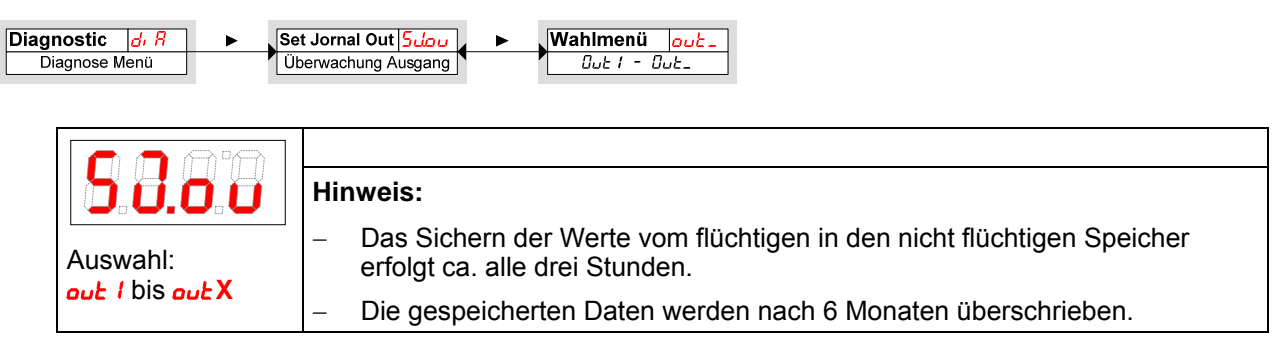

### 4.9.5 Verzögerung zur Min/Max-Speicherung des Füllstands

Um bei einem unruhigen Flüssigkeitsspiegel zuverlässige Werte aufzuzeichnen, kann eine Verzögerungszeit zur Speicherung des minimalen und des maximalen Füllstandes eingestellt werden. Hier wird die Zeitspanne in Sekunden angegeben, in der das Signal kontinuierlich anliegen muss, ehe der Füllstand protokolliert wird.

| Diagnostic <mark>⊿, Я</mark> ▶ 、De | elay MM 📶 🖌 🖌 Wahlmenü 💷                                                                                                    |
|------------------------------------|----------------------------------------------------------------------------------------------------|
| Diagnose Menü                      | /erzögerung Min/Max                                                                                                    |
| Einstellbereich:<br>0100 Sekunden  | <ul> <li>&gt; Öffnen Sie die Werteliste mit der Taste ►.</li> <li>&gt; Stellen Sie den Wert mit den Tasten ▼ und ▲ ein und bestätigen Sie mit der Taste ► (z.B. 5 (Sekunden)).</li> <li>Das Gerät kehrt zum Untermenü zurück.</li> </ul> |

### 4.9.6 Verzögerung zur Min/Max-Speicherung der Temperatur

Um bei Temperaturschwankungen zuverlässige Werte aufzuzeichnen, kann eine Verzögerungszeit zur Speicherung der minimalen und der maximalen Temperatur eingestellt werden. Hier wird die Zeitspanne in Sekunden angegeben, in der das Signal kontinuierlich anliegen muss, ehe die Temperatur protokolliert wird.

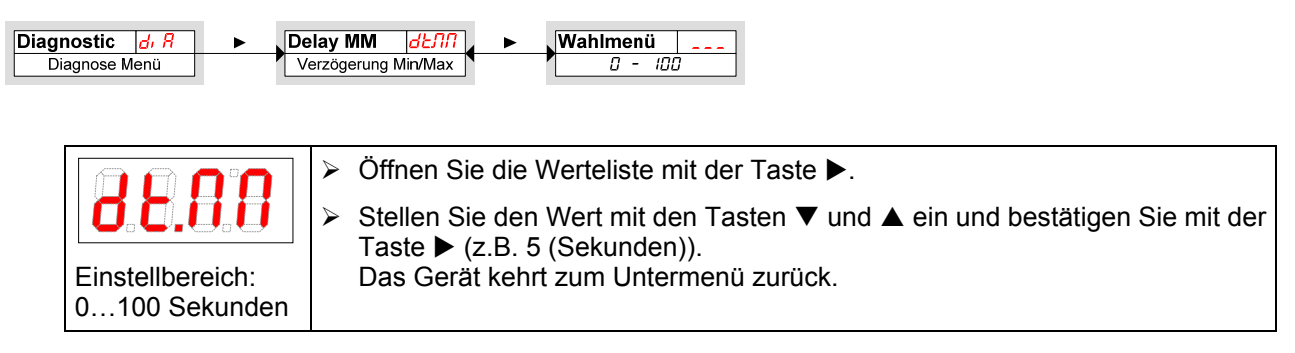

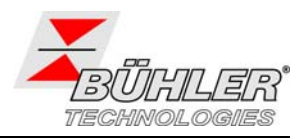

# 5 Instandhaltung

Das Gerät arbeitet wartungsfrei

# 6 Instandsetzung

### 6.1 Service und Reparatur

Sollte ein Fehler beim Betrieb auftreten, finden Sie in der folgenden Tabelle Hinweise für die Fehlersuche und Beseitigung.

Sollten Sie Fragen haben, wenden Sie sich bitte an unseren Service

Tel.: +49-(0)2102-498955 oder Ihre zuständige Vertretung. Halten Sie dazu bitte die Daten des Typenschildes bereit.

Ist nach Beseitigung eventueller Störungen und nach Einschalten der Netzspannung die korrekte Funktion nicht gegeben, muss das Gerät durch den Hersteller überprüft werden. Bitte senden Sie das Gerät zu diesem Zweck in geeigneter Verpackung an:

Bühler Technologies GmbH - Reparatur/Service -Harkortstraße 29 40880 Ratingen Deutschland

## 6.2 Fehlerbehebung

Im Fehlerfall werden alle Ausgänge spannungslos geschaltet. Die vier LEDs blinken. Fehler bleiben bis zum Ausschalten im Gerät gespeichert.

| Problem / Störung                                               | mögliche Ursache                                       | Abhilfe                                                                                 |  |  |
|-----------------------------------------------------------------|--------------------------------------------------------|-----------------------------------------------------------------------------------------|--|--|
| keine Anzeige                                                   | <ul> <li>Keine Versorgungsspannung</li> </ul>          | <ul> <li>Kabel pr</li></ul>                                                             |  |  |
| Fehlermeldungen im Display: Wechsel zwischen Err und Exxx: z.B. |                                                        |                                                                                         |  |  |
| <b>8.8.8</b> Error 01                                           | <ul> <li>Umgebungstemperatur zu niedrig</li> </ul>     | <ul> <li>Grenzwerte einhalten</li> </ul>                                                |  |  |
| <b>8.0.0.2</b> Error 02                                         | <ul> <li>Umgebungstemperatur zu hoch</li> </ul>        | <ul> <li>Grenzwerte einhalten</li> </ul>                                                |  |  |
| <b>8.8.8</b> Error 04                                           | <ul> <li>Pt 100 defekt (Kurzschluss)</li> </ul>        | <ul> <li>Zuleitung Pt 100 austauschen</li> <li>Gerät zur Reparatur einsenden</li> </ul> |  |  |
| <b>8.8.8.8</b> Error 08                                         | <ul> <li>Pt 100 defekt (Kabelbruch)</li> </ul>         | <ul> <li>Zuleitung Pt 100 austauschen</li> <li>Gerät zur Reparatur einsenden</li> </ul> |  |  |
| <b>8.8.8.6</b> Error 16                                         | <ul> <li>Reedkette defekt (Kurzschluss)</li> </ul>     | <ul><li>Zuleitung austauschen</li><li>Gerät zur Reparatur einsenden</li></ul>           |  |  |
| <b>8.8.8.8</b> Error 32                                         | <ul> <li>Reedkette defekt (Zuleitung offen)</li> </ul> | <ul><li>Zuleitung austauschen</li><li>Gerät zur Reparatur einsenden</li></ul>           |  |  |

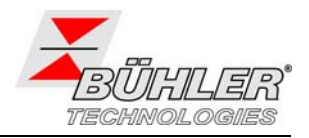

# 7 Entsorgung

Bei der Entsorgung sind die gesetzlichen Vorschriften des Anwenderlandes zu beachten, insbesondere die Vorschriften für die Entsorgung von elektronischen Bauteilen.

# 8 Beigefügte Dokumente

- Konformitätserklärung K100020

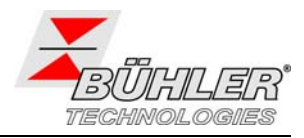

# 1 Introduction

The series of level switches Nivotemp NT M-XP are suitable for monitoring level and temperature in tanks in fluid systems. Depending on the model, the level switches are equipped with a different number of switching outputs.

The following options are available:

- OV oval flange
- G1 Adapter to G1" flange

Please find the configuration on the type plate. Here you find the order acknowledgement number, the product key and the model description.

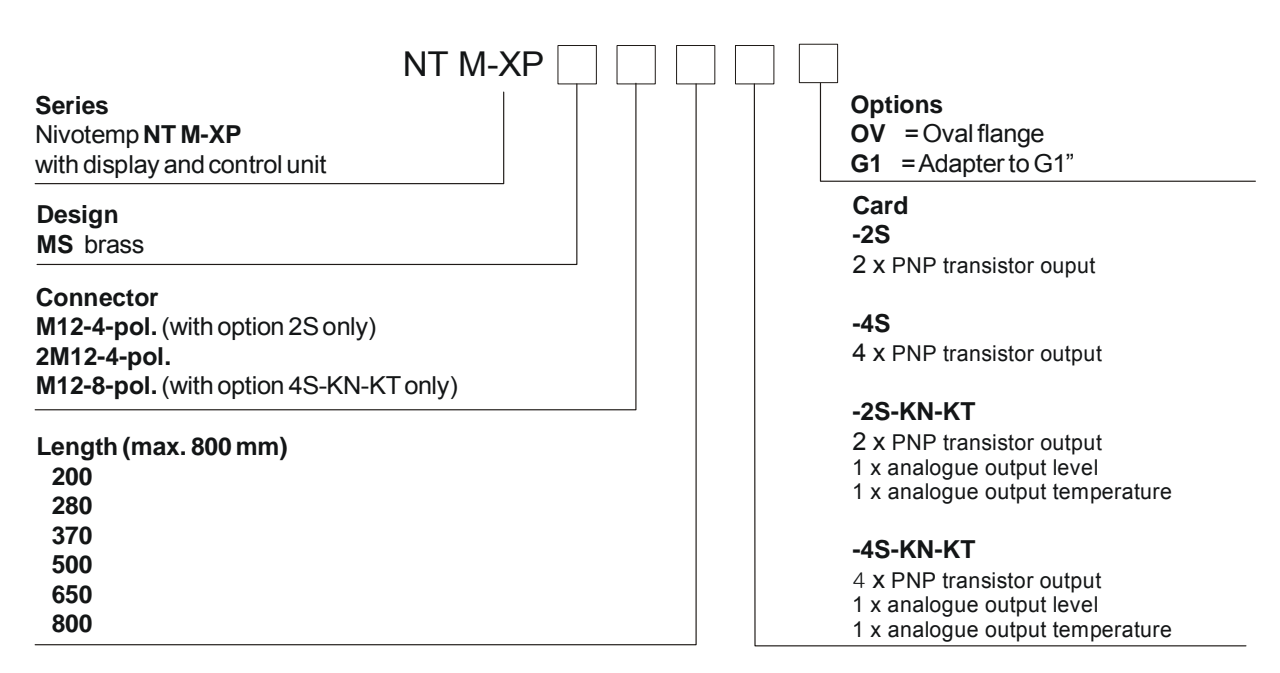

### 1.1 Range of Use

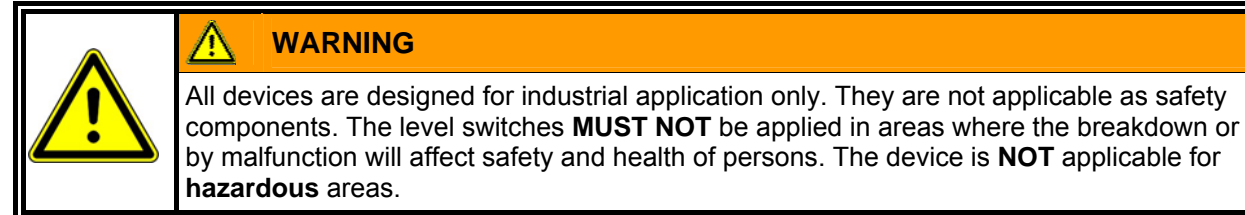

# 2 Important advice

Please check prior to installation of the device that the technical data matches the application parameters. Check that the delivery is complete as well.

Operation of the device is only valid if

- the product is used under the conditions described in the installation- and operation instruction, the intended application according to the type plate and the intended use. In case of unauthorized modifications done by the user Bühler Technologies GmbH can not be held responsible for any damage.
- the performance limits given in the datasheets and in the installation- and operation instruction are obeyed,

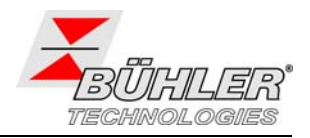

- monitoring devices and safety devices are installed properly,
- service and repair is carried out by Bühler Technologies GmbH, unless described in this manual,
- only original spare parts are used.

This manual is part of the equipment. The manufacturer keeps the right to modify specifications without advanced notice. Keep this manual for later use.

### The following warning signs and signal words are used in this manual:

|    | Warning against hazardous situation            | <b>↑</b> ₽<br>© | disconnect from mains   |
|----|------------------------------------------------|-----------------|-------------------------|
|    | Warning against respiration of toxic gases     |                 | wear respirator         |
|    | Warning against acid and corrosive substances  | B               | wear face<br>protection |
| EX | Warning against possible explosive atmospheres |                 | wear gloves             |

### Signal words for warnings:

| NOTE    | Signal word for important information to the product.                                                                                               |  |  |
|---------|----------------------------------------------------------------------------------------------------|--|--|
|         |                                                                                                    |  |  |
| CAUTION | Signal word for a hazardous situation with low risk, resulting in damaged to the device or the property or minor or medium injuries if not avoided. |  |  |
|         |                                                                                                    |  |  |
| WARNING | Signal word for a hazardous situation with medium risk, possibly resulting in severe injuries or death if not avoided.                              |  |  |
|         |                                                                                                    |  |  |
| DANGER  | Signal word for an imminent danger with high risk, resulting in severe injuries or death if not avoided                                             |  |  |
|         |                                                                                                    |  |  |

Installation of the device shall be performed by trained staff only, familiar with the safety requirements and risks.

Adhere to all relevant safety regulations and technical indications for the specific installation place. Prevent failures and protect persons against injuries and the device against damage.

### The person responsible for the system must secure that:

- safety and operation instructions are accessible and followed,
- local accident prevention regulations and standards are obeyed,
- performance data and installation specifications are regarded,
- safety devices are installed and recommended maintenance is performed,
- National regulations for disposal of electrical equipment are obeyed.

### Maintenance and repair

- Repairs on the device must be carried out by Bühler authorized persons only.
- Only perform modifications, maintenance or mounting described in this manual.
- Only use original spare parts.

During maintenance regard all safety regulations and internal operation instructions.

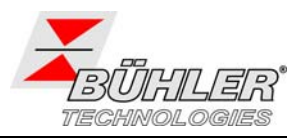

# 3 Installation and Connecting

The device must be installed by authorized trained staff only, familiar with the safety requirements and risks.

Check all relevant safety regulations and technical indications for the specific installation place.

| DANGER                                                                                                    |     |
|----------------------------------------------------------------------------------------------------|-----|
| Toxic and corrosive gases / fluids                                                                                                    | EDY |
| Protect yourself during maintenance against toxic / corrosive gases. Use gloves, respirator and face protector under certain circumstances. |     |
|                                                                                                    |     |

Make sure that the float can move freely and keep sufficient distance to walls and other installed equipment.

If the float had been re-installed make sure that the magnet inside the float is positioned above the surface. You can check that easily by using a piece of iron to locate the float.

The mains voltage is connected to connector S6 or M12, respectively. Nominal voltage of devices is 24 V DC.

Please refer to the mounting dimensions and pin assignment in the appendix.

The switching outputs are designed as PNP transistor outputs (see figure).

Note:

If the switching output is measured with high-impedance measuring equipment or if the frequency output is used, connect a 10 k $\Omega$  resistor between output and ground to avoid faulty measurements.

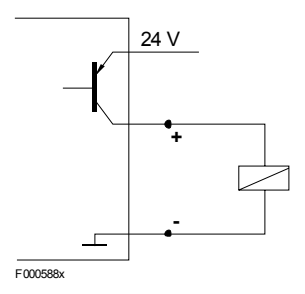

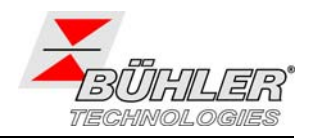

# 4 Operation

## 4.1 Switching on

If an error message occurs during normal operation, please refer to chapter 6.2 "Troubleshooting".

After connecting the device to the mains, the software version is displayed for a short time. Afterwards, the measured values are displayed.

The functions of the display- and control unit are explained in the following chapters.

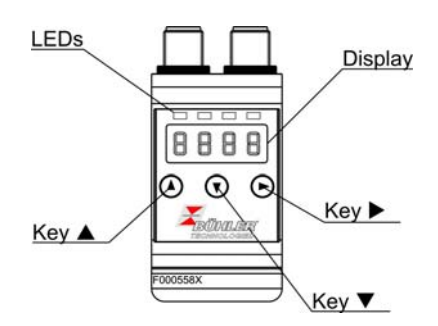

# 4.2 LED-Status Display

Light emitting diodes above the reading indicate the switching state of the outputs. The LEDs are assigned to the switching output numbered the same. The following table shows the factory settings as level or temperature output.

|  |                              | 2 switching outputs | 4 switching outputs |
|--|------------------------------|---------------------|---------------------|
|  | LED 1 – yellow               | level               | level               |
|  | indicates switching output 1 |                     |                     |
|  | LED 2 - red                  | temperature         | level               |
|  | indicates switching output 2 |                     |                     |
|  | LED 3 - yellow               |                     | temperature         |
|  | indicates switching output 3 |                     |                     |
|  | LED 4 - red                  |                     | temperature         |
|  | indicates switching output 4 |                     |                     |

The switching behavior of the LED (ON at closed or opened switching output) can be changed, see chapter 4.4.7.

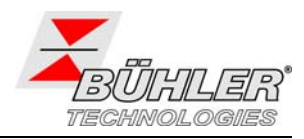

## 4.3 Key Functions

The device is operated by a 3 button key pad below the display.

Please refer to the chapters below for detailed descriptions.

| Кеу              | Operation Mode:              | Function                                                                                                    |
|------------------|------------------------------|----------------------------------------------------------------------------------------------------|
|                  | - Normal mode:               | switching the display; example:                                                                                    |
|                  | - Within the menu:           | calls a sub-menu                                                                                                   |
| ►                | - At the end of the menu:    | exits the sub-menu                                                                                                 |
|                  | - After editing / selecting: | accept and store the entered value or selection                                                                    |
|                  | - Normal mode:               | displays configuration                                                                                             |
|                  | - Within the menu:           | scrolls up menu item or selection, increase the displayed value. Holding the key changes the value continuously.   |
|                  | - Normal mode:               | calls the main menu                                                                                                |
| •                | - Within the menu:           | scrolls down menu item or selection, decrease the displayed value. Holding the key changes the value continuously. |
| ▼ + ▶ *          | - Within the menu:           | exits the main or sub-menu and returns to normal mode                                                              |
| ▲ + ▶ *          | - Within the menu:           | exits the sub-menu                                                                                                 |
| 60 s no action * | - Within the menu:           | exits the main or sub-menu                                                                                         |

\* Changed values are not stored if you exit the menu this way.

To select a menu item and to change a parameter value, follow the steps:

- > Open the main menu with  $\blacktriangleright$ .
- > Select the sub-menu using  $\nabla$  and  $\blacktriangle$  and press > to open the selected menu.
- ➢ If applicable, select the next sub-menu using ▼ and ▲ and press ► to open it.
- Select the menu item using  $\nabla$  and  $\blacktriangle$  and press  $\triangleright$  to show the parameter list or parameter value.
- Change the value using ▼ and ▲ and press ► to accept the changing. The changed parameter is stored and the device returns to the sub-menu.
- ➤ Exit the sub-menu by selecting menu item EXIT and press ►. The device returns to the subordinate menu or to the measurement display, respectively.

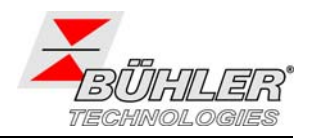

#### 4.4 Key Lock active

If key lock is activated, pressing **V** displays digit is indicated by a dot.

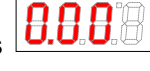

instead of opening the main menu. The active

 $\triangleright$ For each digit, enter the correct number using  $\blacktriangle$  and  $\nabla$  and press  $\triangleright$ . The active digit shifts to the right. After entering the third digit, the main menu opens.

If you entered a wrong password, the device returns to normal mode. If you have lost the password, enter the master code 287.

To unlock the key lock, select menu item Loc in sub-menu "Basic Settings Extended Functions" bEF and reset the password to 000.

#### 4.5 Menu overview

Diagnostic d, R Main menu diagnostics

Exit menu

Exit

The menu structure is based on VDMA standard 24574. The menu is structured hierarchically. The first level shows the main menu with menu item like or I, EENP, EEF, dr R, E.

The menu items depend on the configuration. Your device may not provide all menu items described below. The configuration is displayed by pressing ▲ in normal operation mode. A 4-digit code is shown, for example:

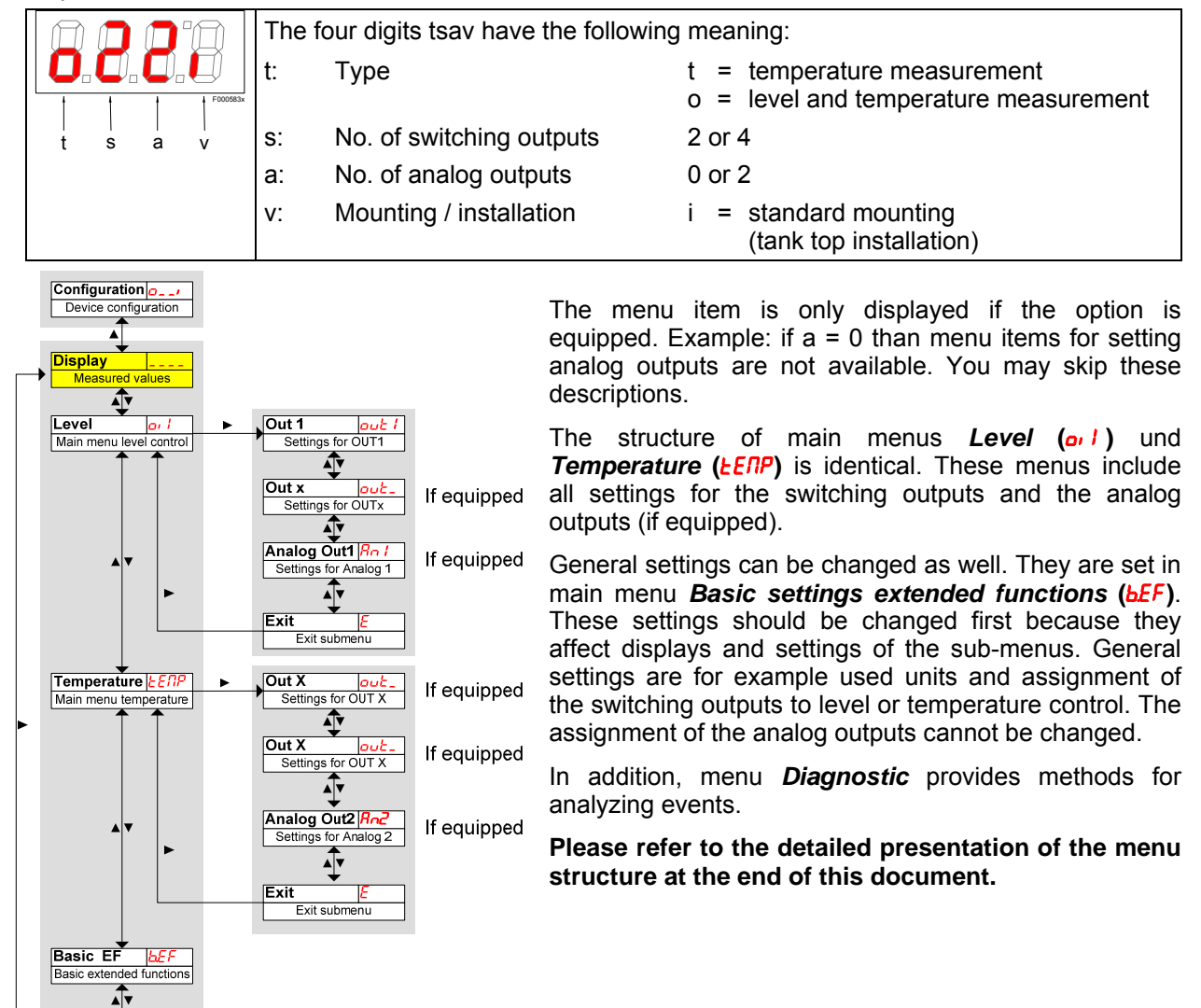

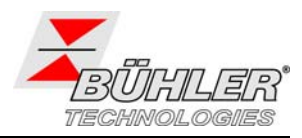

# 4.6 Changing General Settings

In menu **Basic Settings Extended Functions** (**bEF**) general settings are made. These settings affect the display of values as well as the options in menus **Level** and **Temperature**. This menu provides assignment of switching outputs (if equipped) as level or temperature measurement as well.

- > Press  $\mathbf{\nabla}$  to open the main menu.
- > Select menu item **<u>bEF</u>** using  $\nabla$  and **\triangle**.

### 4.6.1 Setting Unit for Level Measurement

In this menu, the unit for level is set.

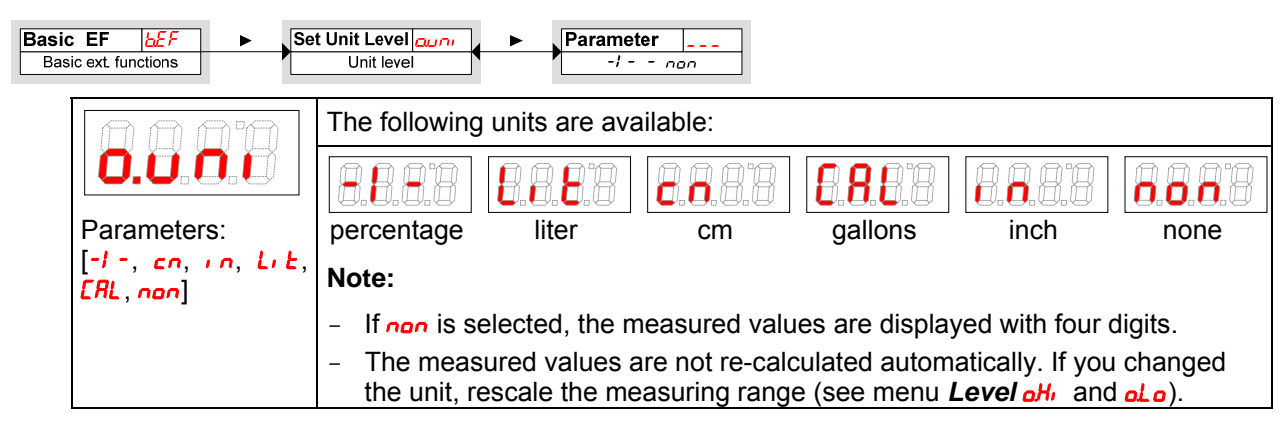

### 4.6.2 Setting Unit for Temperature Measurement

In this menu, the unit for temperature is set.

| Basic EF b£ F ► Set<br>Basic ext. functions | Unit Temp <u>Eurn</u><br>Jnit temperature                                                                                 |                   |  |  |  |
|---------------------------------------------|----------------------------------------------------------------------------------------------------|-------------------|--|--|--|
| n n n n                                     | The following units are available:                                                                                        |                   |  |  |  |
| Parameters:<br>[°C, °F]                     | degree Celsius                                                                                                    | degree Fahrenheit |  |  |  |
|                                             | Note:                                                                                                    |                   |  |  |  |
|                                             | <ul> <li>If the unit is changed, all related values as settings of the switching points<br/>are re-calculated.</li> </ul> |                   |  |  |  |

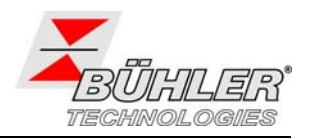

### 4.6.3 Re-assignment of the Switching Outputs

The re-assignment of the switching outputs is explained for switching output 1. The procedure for reassigning further switching outputs follows the same steps.

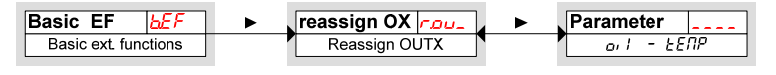

The switching outputs 1 to n can be assigned to level or temperature measurement. The assignment affects the appearance of menus *Level* or *I* and *Temperature LENP*. Switching output OUT 1 is assigned to level measurement as factory setting.

Example: OUT 1 should be assigned to temperature measurement. For this, set **rou** I to **LENP**. As a result, sub-menu **out** I shifts from main menu **Level** to main menu **Temperature**. The procedure for setting parameters is not affected at all.

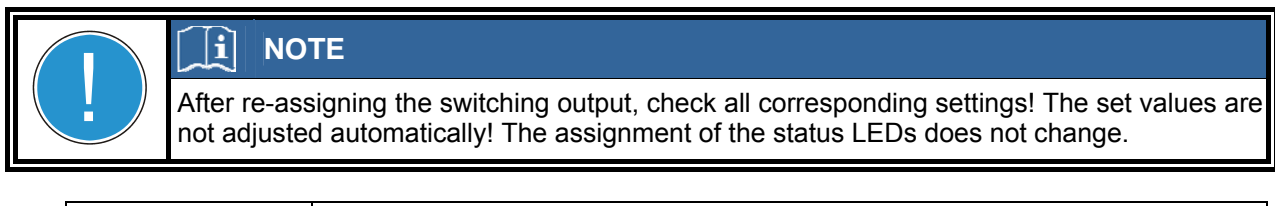

|                 | Assignment of the switching outputs to temperature or level measurement |                         |  |  |
|-----------------|-------------------------------------------------------------------------|-------------------------|--|--|
| <b>C.O.</b> J.J | <b>8</b> .8. <b>8</b> .8                                                | 8.8.8                   |  |  |
|                 | level measurement                                                       | temperature measurement |  |  |

Further switching outputs are assigned to level or temperature measurement in the same way as switching output 1.

> Follow the same steps as described for switching output OUT 1.

### 4.6.4 Setting the Display Refresh Rate

Depending on the application, the display refresh rate can be set. The display can be shut off as well. In this case, the function of the LED remains active.

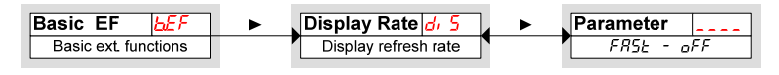

| The following options are available:                                              |                 |                 |                           |  |  |  |  |
|-----------------------------------------------------------------------------------|-----------------|-----------------|---------------------------|--|--|--|--|
| 8.8.5.8                                                                           | <b>6.8.8</b> .0 | <b>5.8.0</b> .0 | <b>0.8.8</b> <sup>°</sup> |  |  |  |  |
| fast medium slow display off                                                      |                 |                 |                           |  |  |  |  |
| Note:                                                                             |                 |                 |                           |  |  |  |  |
| <ul> <li>Error messages are displayed even if the display is shut off.</li> </ul> |                 |                 |                           |  |  |  |  |

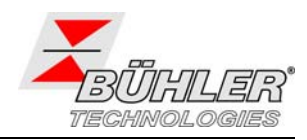

### 4.6.5 Activating / deactivating Key Lock

To prevent unauthorized parameter changing, activate the key lock.

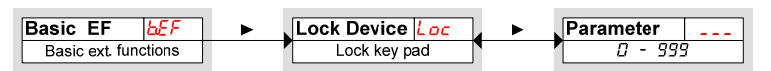

The key lock is active if at least one digit is set >0. When setting the password, the active digit is indicated with a dot.

|                      | ➢ Open the parameter menu using ▶.                                                                                                    |
|----------------------|----------------------------------------------------------------------------------------------------|
| Range:<br>000 to 999 | <ul> <li>Enter first number of the password (0 to 9) using ▼ and ▲ and accept it by pressing ▶. The active digit moves one step to the right.</li> </ul> |
|                      | <ul> <li>Enter all digits and accept the password with </li> <li>The device returns to the sub-menu.</li> </ul>                                          |
|                      | Note:                                                                                                    |
|                      | <ul> <li>Enter 000 to deactivate the key lock.</li> </ul>                                                                                                |

### 4.6.6 Scaling for Level Measurement

Scaling of the display range is defined by the maximum and minimum position of the float. Accuracy and resolution for the switching outputs are affected by this scaling as well.

The factory settings for the switching outputs and the displayed range are shown in the following figure:

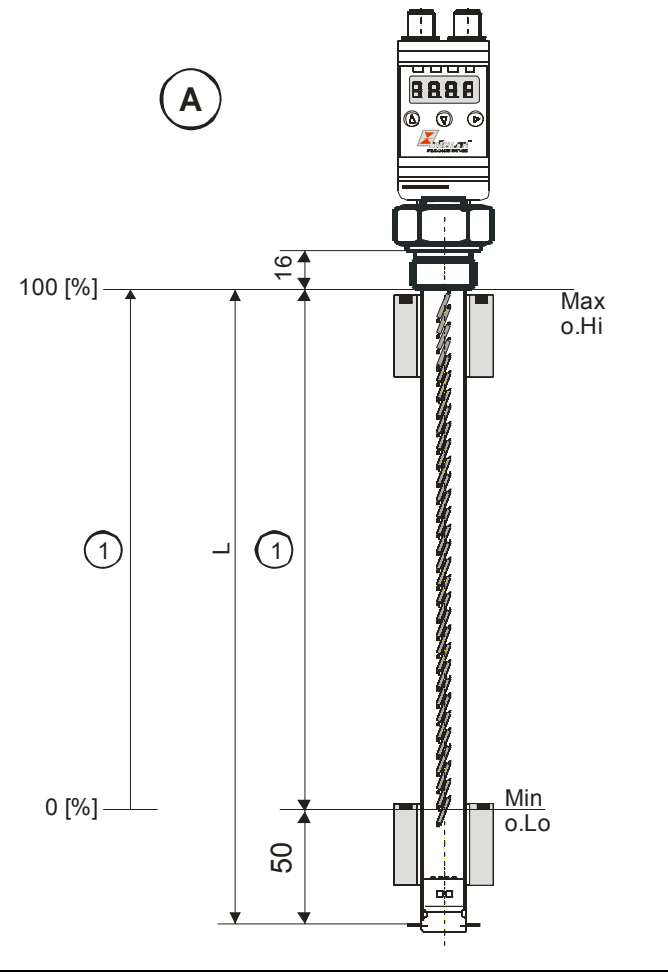

- A: Factory settings
- 1: Measuring range

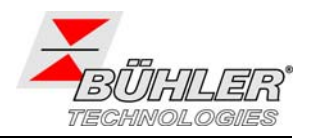

### A: Models with analog output:

Ex factory, the parameters are set in a way that the displayed value increases with increasing level. As a result, the lowest possible level is displayed as 0%, the highest possible level is displayed as 100%. The displayed values are set as described below.

### 4.6.7 Displayed maximum level

The displayed value (upper limit of measurement range) is set in the following menu:

| Basic EF             | Set Upper              | Parameter   |
|----------------------|------------------------|-------------|
| Basic ext. functions | Val. displayed at 100% | -999 - 9999 |

|                    | Setting of the maximum displayed value (upper limit of the measuring range) to the maximum level                                                        |
|--------------------|----------------------------------------------------------------------------------------------------|
| 0.0.0.0            | Note:                                                                                                    |
| Range:<br>-9999999 | <ul> <li>In order to avoid false alarms, check the settings for the switching outputs<br/>and adjust them, if necessary, after changing off.</li> </ul> |

### 4.6.8 Displayed minimum level

The displayed value (lower limit of the measuring range) is set in the following menu

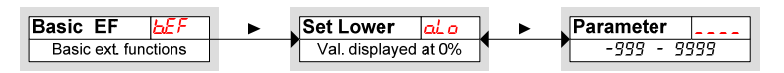

| 0.8.0.8  | Setting of the minimum displayed value (upper limit of the measuring range) to the minimum level                                                                |
|----------|----------------------------------------------------------------------------------------------------|
| Range:   | Note:                                                                                                    |
| -9999999 | <ul> <li>In order to avoid false alarms, check the settings fort he switching outputs<br/>and adjust them, if necessary, after changing <u>aL o</u>.</li> </ul> |

### 4.6.9 Reset Factory Settings

**Reset** (**rE5**) restores the factory settings. All custom-made changes are lost. Since the limits are reset as well, all settings for level and temperature must be checked.

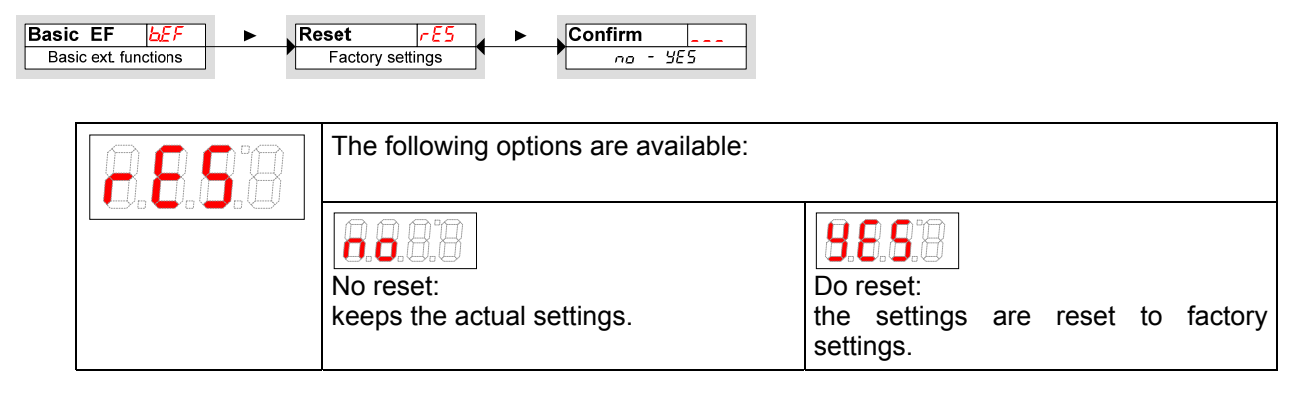

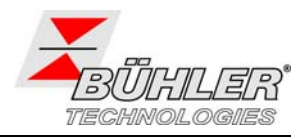

The factory settings are set as follows:

Definitions:

| SPx / rPx     | Set point / reset point x                                           |
|---------------|---------------------------------------------------------------------|
| d5x/drx       | Delay for setting / resetting switching output x                    |
| Rx.Hi / Rx.Lo | maximum and minimum value for output                                |
| Roux          | Signal characteristics of the analog output signal                  |
| ουX           | switching characteristics for switching output x                    |
| יחעם / בעחי   | level / temperature unit                                            |
| oHi / oL o    | maximum / minimum level                                             |
| rouX          | assignment of switching output x to level or temperature monitoring |
| di 5          | refresh rate of the display                                         |
| Loc           | key lock                                                            |
| Sulpu         | recorded switching output                                           |
| ασημ          | delay for recording minimum / maximum level                         |
| ағлп          | delay for recording minimum / maximum temperature                   |

The following tables list the factory settings:

Note: In case customized default values are set these values may differ from the standard factory settings as given in the following tables.

| switching outputs |             | Basic | Basic settings                         |      | Diagnostic |  |
|-------------------|-------------|-------|----------------------------------------|------|------------|--|
| SP   / rP   *     | 5% / 2%     | יחעם  | -! - (%)                               | SJou | out l      |  |
| d5   / dr   / ou  | 0 / 0 / Hno | Euni  | Ľ                                      | ₫₀ЛЛ | 00         |  |
| SP2 / rP2 *       | 15% / 12%   | oНı   | الله الله الله الله الله الله الله الل |      | 00         |  |
| d52 / dr2 / ou2   | 0 / 0 / Hno | oLo   | olo 0%                                 |      |            |  |
| SP3 /rP3          | 70 / 65 C   | rou l | or L                                   |      |            |  |
| d53 / dr 3 / ou3  | 0 / 0 / Hoo | rouz  | or L                                   |      |            |  |
| 5P4 / ~P4         | 80 / 75 C   | Fuar  | FEUb                                   |      |            |  |
| d54 / dr 4 / ou4  | 0 / 0 / Hno | rout  | FEUb                                   |      |            |  |
|                   |             | di 5  | FRSE                                   |      |            |  |
|                   |             | Loc   | 000                                    |      |            |  |

Design with 4 switching outputs:

Design with 2 switching outputs and 2 analog outputs:

| Switching outputs     |               | Basi  | Basic settings |       | Diagnostic |  |
|-----------------------|---------------|-------|----------------|-------|------------|--|
| SP 1 / ~ P 1 *        | 5% / 2%       | יחעם  | -! - (%)       | Sulou | out l      |  |
| d5   / dr   / ou      | 0 / 0 / Hno   | بمبيط | Ľ              | daЛЛ  | 00         |  |
| SP2 / - P2            | 60 / 55 C     | oHi   | <b>100</b> %   | ағлп  | 00         |  |
| d52   dr 2   ou2      | 0 / 0 / Hno   | oLo   | <b>0</b> %     |       |            |  |
|                       |               | rou l | oi L           |       |            |  |
| Analo                 | g outputs     | רבעכ  | ЕЕПР           |       |            |  |
| R IHi   R ILo   Rou I | 0 / 100 / , 1 | di 5  | FRSE           |       |            |  |
| 5uaR   a15R   iH5R    | 0 / 100 / , 1 | Loc   | 000            |       |            |  |

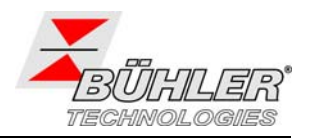

# 4.7 Switching Outputs

All switching outputs are set in a similar way. Therefore, the number of the switching output is marked "X". Select the desired switching output by opening the respective main menu ( $_{o}$  / or  $_{E}$ 

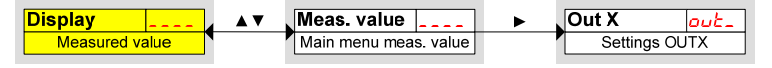

By default, the switching outputs are set as follows:

| switching output<br>x | Assignment with 2 switching outputs | Assignment with<br>4 switching outputs |
|-----------------------|-------------------------------------|----------------------------------------|
| 1                     | Level                               | Level                                  |
| 2                     | Temperature                         | Level                                  |
| 3                     |                                     | Temperature                            |
| 4                     |                                     | Temperature                            |

The assignment of the switching outputs as well as further basic settings for the switching outputs can be changed in menu Basic settings extended functions (bEF), see chapter 4.6.3.

Sub menu Extended functions (EFX) provides further settings for each switching output affecting for example the switching characteristics of the output. The switching output can be tested as well in this sub menu.

### 4.7.1 Switching Output X: Definition of the Switching Characteristics

The switching characteristic is set in the following menu:

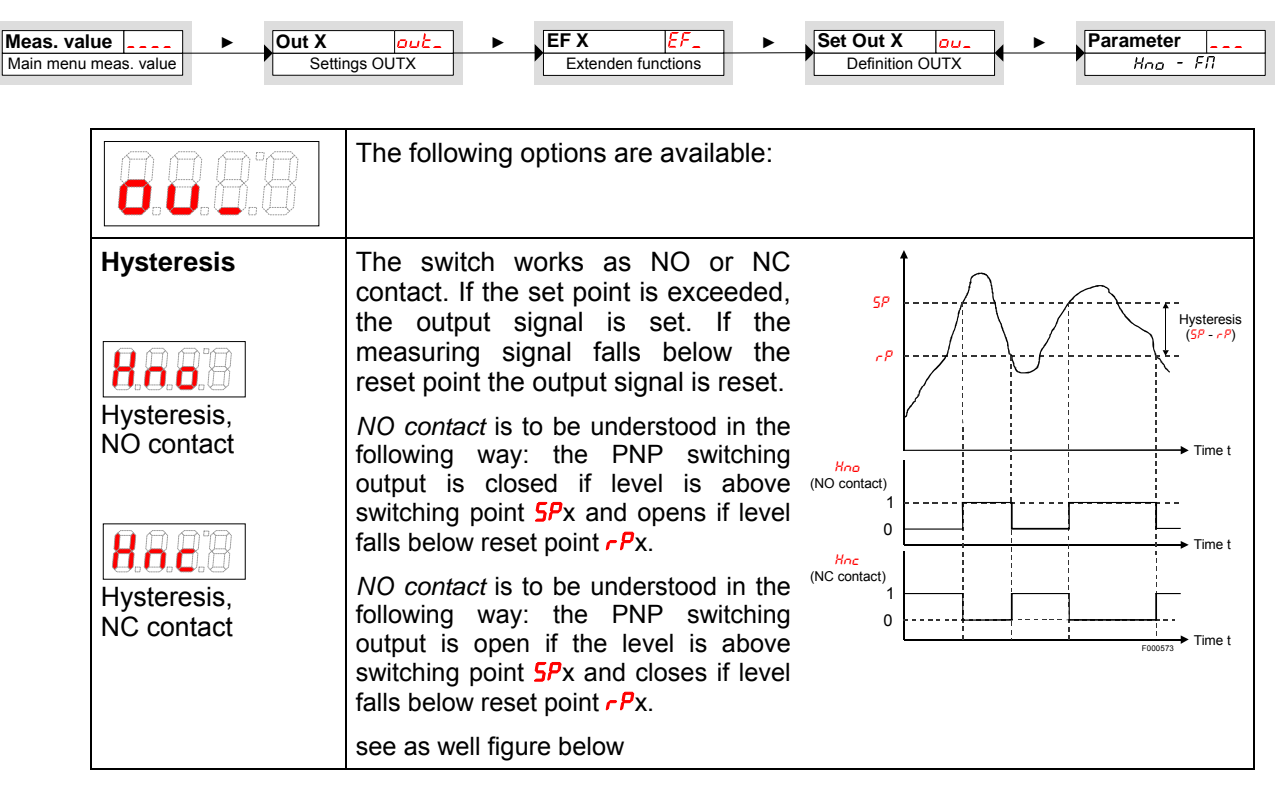

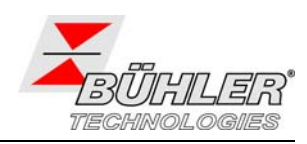

| Window<br>Window with<br>NO contact | The switch works as NO or NC contact. The limits of the window are set by <i>FH</i> and <i>FL</i> . If the measuring signal reaches the window the output signal is set. If the measuring signal leaves the window the output signal is reset. | FL<br>(NO contact)                                                                                                    |
|-------------------------------------|----------------------------------------------------------------------------------------------------|----------------------------------------------------------------------------------------------------|
| 8.8.8.8                             | <i>NO contact</i> is to be understood in the following way: the PNP switching output is closed if the level is within the window limits. Otherwise it is open.                                                                                 | $Fac (NC contact) \\ 0 \\ 1 \\ 0 \\ 0 \\ 1 \\ 0 \\ 1 \\ 0 \\ 0$ |
| NC contact                          | <i>NC contact</i> is to be understood in the following way: the PNP switching output is open if the level is within the window limits. Otherwise it is closed.                                                                                 | L' ' _ <sub>Fooosya</sub> ► Time t                                                                                                    |
| Frequency output                    | In this case, a square wave signal<br>with a frequency between 1 Hz and<br>100 Hz in proportion to the<br>measuring signal is set at the<br>output.                                                                                            | Example: $F \not t _o = 15 °C$ , $F \not H _o = 80 °C$<br>with temperature T and frequency f:<br>+24 V<br>+24 V<br>T $\leq F \not t _o$<br>is equivalent to<br>f = 1 Hz<br>Time t                                                                                                    |
| Frequency output                    | <b>Note:</b> In order to increase the slope of the square wave, we recommend loading the switching output with a 10 k $\Omega$ resistor.                                                                                                    | +24 V<br>+24 V<br>+24 V<br>+24 V<br>+24 V<br>+24 V<br>T = 47.5 °C<br>is equivalent to<br>f = 50 Hz<br>Time t<br>T $\geq F IM$<br>is equivalent to<br>f = 100 Hz<br>Time t<br>T $\geq F IM$                                                                                                    |

Note: The switching function may have different notations:

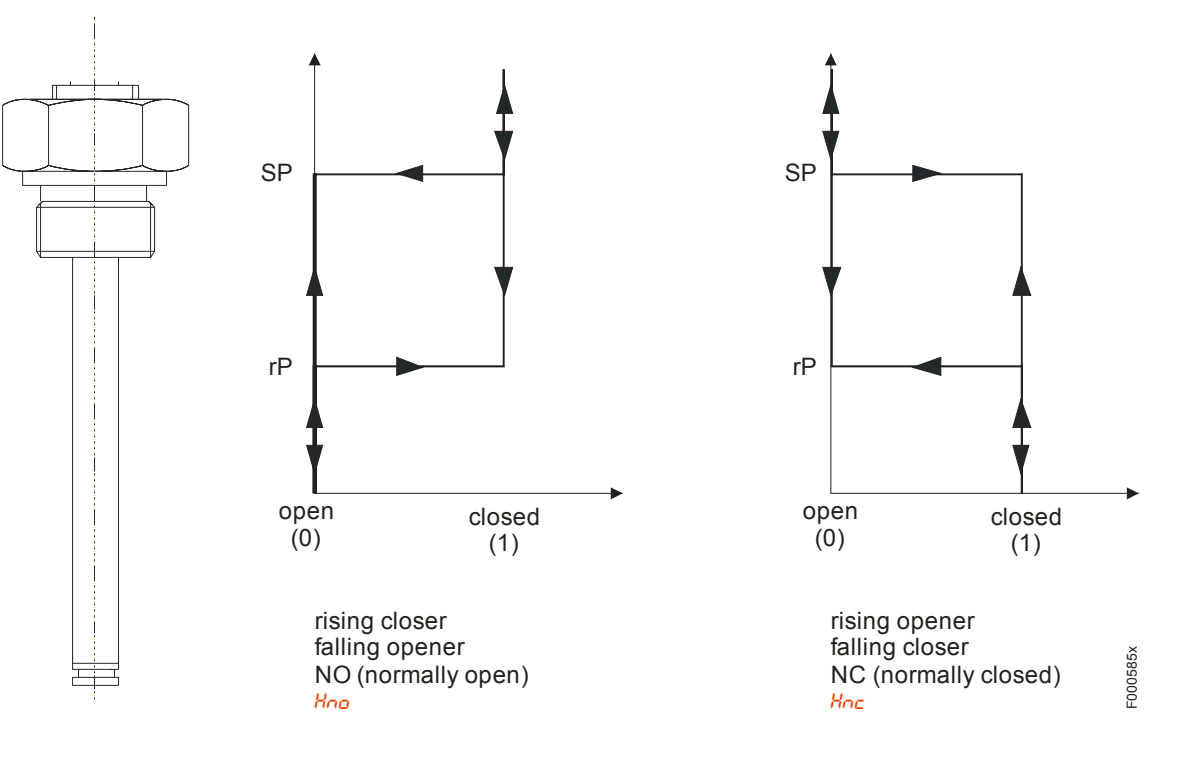

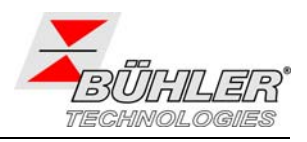

### 4.7.2 Switching Output x: Upper Limit (Set Point)

The upper limit for switching output 1 (set point) is set in sub-menu:

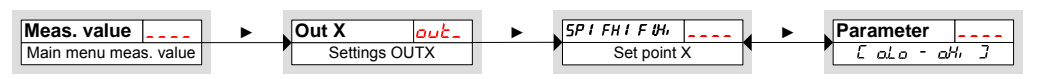

|                        | Set point for OUT 1                                                                                                    |
|------------------------|----------------------------------------------------------------------------------------------------|
|                        | Note:                                                                                                    |
| Range<br>[oL o]…[oH, ] | <ul> <li>The set point must be set within the measuring range (see menu <i>Basic</i> extended functions <u>bEF</u>).</li> </ul>                |
|                        | <ul> <li>If the switching characteristic is set to window,<br/>The set value represents the upper window limit.</li> </ul>                     |
|                        | <ul> <li>If the switching characteristic is set as frequency output,<br/>displayed. The set value represents a frequency of 100 Hz.</li> </ul> |

## 4.7.3 Switching output x: Lower Limit (Reset Point)

The lower limit for switching output 1 (set point) is set in sub-menu:

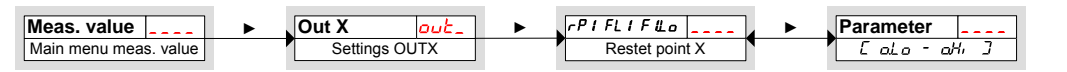

|              | Reset point for OUT 1                                                                                                    |  |
|--------------|----------------------------------------------------------------------------------------------------|--|
|              | Note:                                                                                                    |  |
| Range        | <ul> <li>The reset point r P I must be set within the measuring range.</li> </ul>                                                            |  |
| [oL o][oH, ] | <ul> <li>If the switching characteristic is set to window,<br/>The set value represents the lower window limit.</li> </ul>                   |  |
|              | <ul> <li>If the switching characteristic is set as frequency output,<br/>displayed. The set value represents a frequency of 1 Hz.</li> </ul> |  |

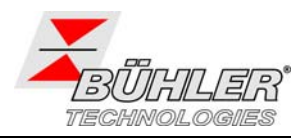

### 4.7.4 Switching Output x: Delay for Set Point

Menu *Extended Functions* EF1 provides further settings for switching output 1. The menu is located on the second sub-menu level.

The delay time for set point and reset point avoids too many false alarms in case of fluctuating conditions. The delay for the set point is set in the following menu:

| Meas. value            | It X     □     □     □     □     □     □     □     □     □     □     □     □     □     □     □     □     □     □     □     □     □     □     □     □     □     □     □     □     □     □     □     □     □     □     □     □     □     □     □     □     □     □     □     □     □     □     □     □     □     □     □     □     □     □     □     □     □     □     □     □     □     □     □     □     □     □     □     □     □     □     □     □     □     □     □     □     □     □     □     □     □     □     □     □     □     □     □     □     □     □     □     □     □     □     □     □     □     □     □     □     □     □     □     □     □     □     □     □     □     □     □     □     □     □     □     □     □     □     □     □     □     □     □     □     □     □     □     □     □     □     □     □     □     □ |
|------------------------|----------------------------------------------------------------------------------------------------|
|                        | Time in seconds which the signal must at least remain to enable the switch to operate.                                                                                                    |
| Range:<br>0100 seconds | <ul> <li>Note:</li> <li>If the output characteristic is set to <i>Window</i> the value represents the time delay for the signal remaining within the measurement window.</li> </ul>                                                                                                    |
|                        | <ul> <li>If the output characteristic is set to <i>Frequency Output</i>, this value has no effect.</li> </ul>                                                                                                    |

## 4.7.5 Switching Output x: Delay for Reset Point

The delay for the set point is set in the following menu:

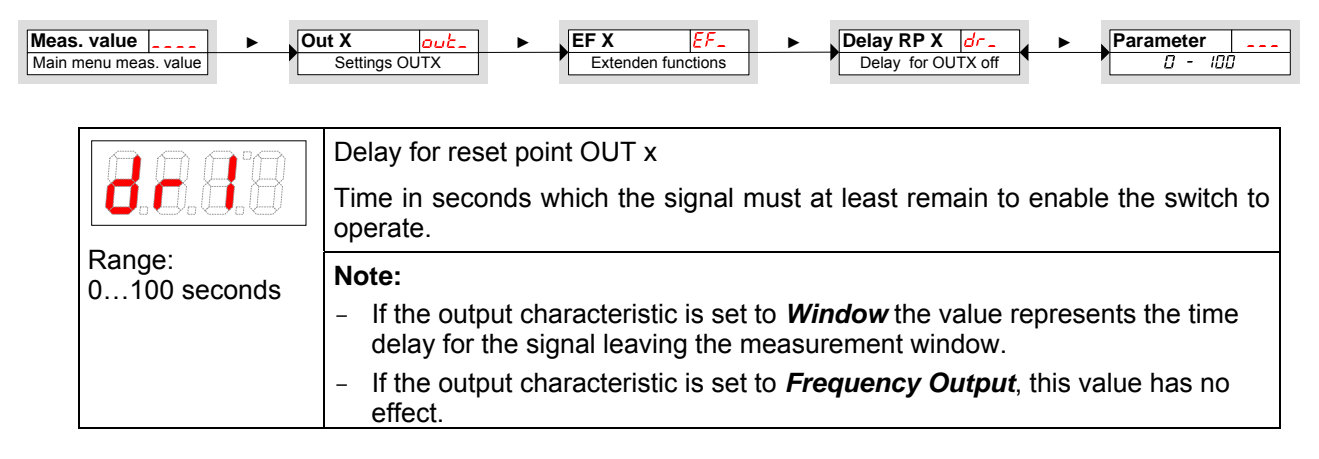

l

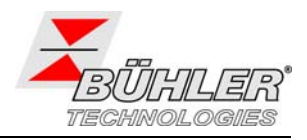

### 4.7.6 Switching Output x: Testing the switching output

The switching output can be tested in the following menu:

| Meas. value Nain menu meas. value | Settings OUTX ► EF X<br>Extender                                                                                                    | EF_         ►         Check Out X           a functions         Test for OU | TX Parameter                     |
|-----------------------------------|----------------------------------------------------------------------------------------------------|-----------------------------------------------------------------------------|----------------------------------|
| 8.0.0.8                           | Testing the switching output         The following options are available if ou I is set to Hoo / Hoc / Foo / Foc:         0.0.8.8         0.0.8.8 |                                                                             |                                  |
|                                   | normal operation                                                                                                    | turns the switching<br>output off                                           | turns the switching<br>output on |
|                                   | The following options are a                                                                                                    | vailable if ou I is set to FI                                               |                                  |
|                                   | <b>8.0.8</b>                                                                                                    | 8.8.8.8                                                                     | 8.8.8.8                          |
|                                   | normal operation as<br>frequency output                                                                                                    | output<br>frequency 1 Hz                                                    | output<br>frequency 100 Hz       |
|                                   | Note:                                                                                                    |                                                                             |                                  |
|                                   | <ul> <li>After finishing the test operation" <u>P</u>.</li> </ul>                                                                                 | s, make sure to reset the                                                   | e function to "normal            |

## 4.7.7 Changing Switching Function of LED

The indication of the switching output by the respective LED can be changed. The assignment of each LED is listed in the table.

| Number of LED | Switching output x | 2 switching outputs | 4 switching outputs |
|---------------|--------------------|---------------------|---------------------|
| LED           | 1                  | LED 1 – yellow      | LED 1 – yellow      |
| 1234          | 2                  | LED 2 - red         | LED 2 - red         |
|               | 3                  |                     | LED 3 – yellow      |
|               | 4                  |                     | LED 4 - red         |

With factory settings, the LED indicates the physical switching state of the PNP output (output is closed – LED is active).

If requested, it is possible to alter the logic function of the LED with respect to the physical signal of the output. Therefore, the function of the LED can be inverted in this menu item (output is opened – LED is active).

### Example for temperature control:

Two switching outputs are available for temperature control with the following settings:

- Upper switching point: maximum, NO contact. The LED lights up if the maximum temperature is exceeded and temperature if off limits. The status indicated is "Error" if the LED in active (ON).
- Lower switching point: minimum, NO contact. The LED lights up if the minimum temperature is exceeded (factory setting). In this case, the LED would be active (ON) if no error is present (status OK).

The following table shows an example with factory settings and inverted function for LED3. The switching points are defined as follows:

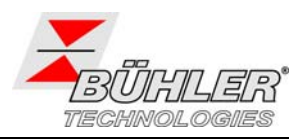

SP3 = 70 °C, rP3 = 65 °C SP4 = 80 °C, rP4 = 75 °C

|   | Factory settings | Inverted function<br>of LED3 | Situation                                                          | Status |
|---|------------------|------------------------------|--------------------------------------------------------------------|--------|
| Α |                  | LED3 OFF                     | Temperature rises above 70 °C<br>PNP- switching output 3 is closed | ОК     |
| в | LED4 and LED3 ON | only LED4 ON                 | Temperature rises above 80 °C<br>PNP- switching output 4 is closed | Error  |
| С |                  | LED3 OFF                     | Temperature falls below 75 °C<br>PNP- switching output 4 is closed | ОК     |
| D | LED3 OFF         | <b>B.B.B.C</b><br>LED3 ON    | Temperature falls below 65 °C<br>PNP- switching output 3 is opened | Error  |

You can invert the function of the LED for the respective switching output: The LED lights up if the contact is opened, or in other words if the temperature falls below the minimum temperature, and the active LED indicates an error. Especially the recording of events depends on the status of the LED (see chapter "Diagnostic Tools" 4.9.1).

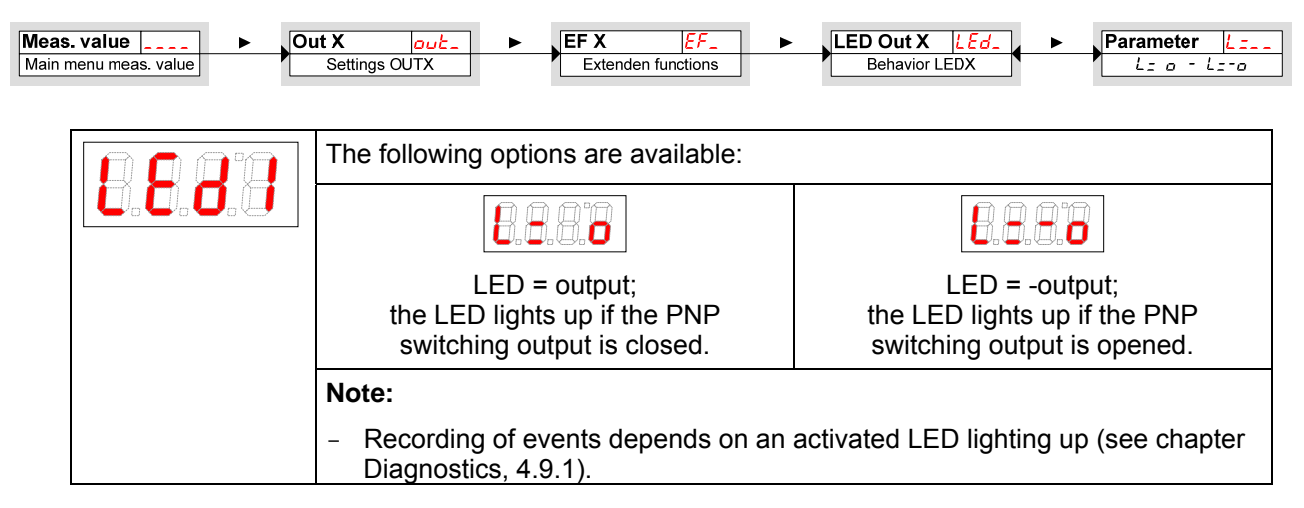

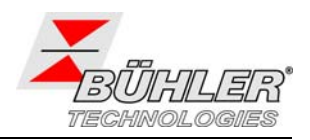

## 4.8 Analog Outputs

### 4.8.1 Analog Output x: Setting the upper Limit

Here, the upper limit of the measured level is assigned to the maximum analog output signal. The parameter is set in the following menu:

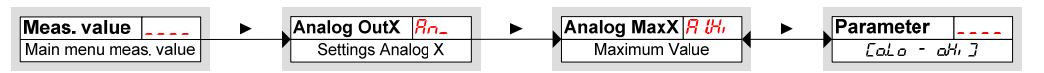

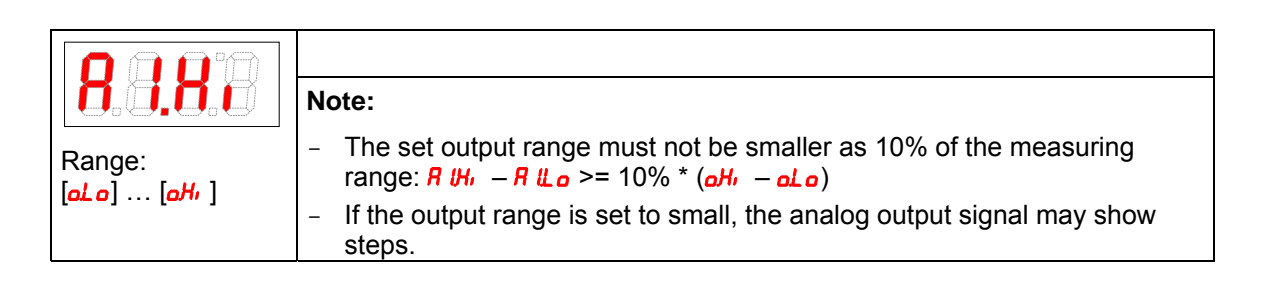

## 4.8.2 Analog Output x: Setting the lower Limit

Here, the lower limit of the measured level is assigned to the minimum analog output signal. The parameter is set in the following menu:

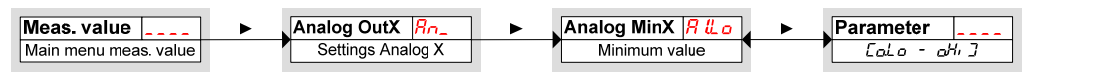

| Range:<br>[ <i>aL a</i> ] [ <i>aH</i> <sup>1</sup> ] | <ul> <li>Note:</li> <li>The set output range must not be smaller as 10% of the measuring range: <i>R IH</i>, <i>-R ILo</i> &gt;= 10% * (<i>aH</i>, <i>-oLo</i>)</li> <li>If the output range is set to small, the analog output signal may show steps.</li> </ul> |
|------------------------------------------------------|----------------------------------------------------------------------------------------------------|

## 4.8.3 Analog Output x: Setting the Output Characteristic

The output characteristic of the analog output may be defined as voltage output or as current output with different signal output ranges. The output characteristic is set in the following menu:

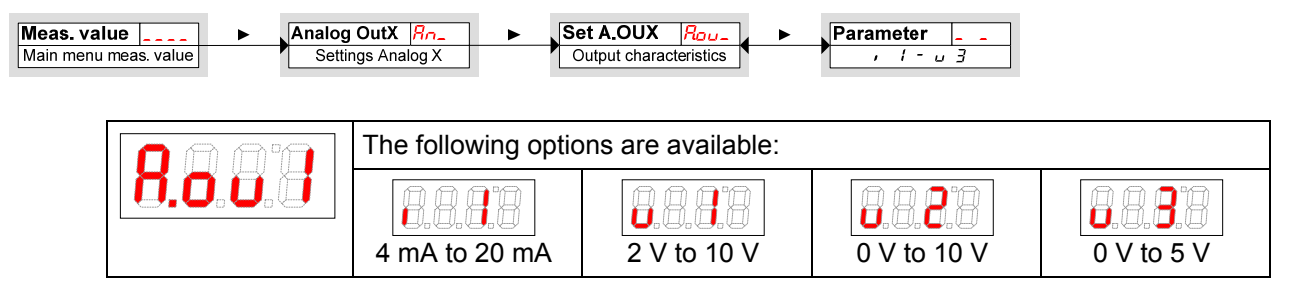

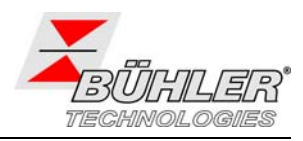

### 4.8.4 Analog Output x: Testing the Analog Output

The analog output can be tested as well. The highest, the mean, and the lowest analog value can be put out one after the other. The parameters are set in the following menu:

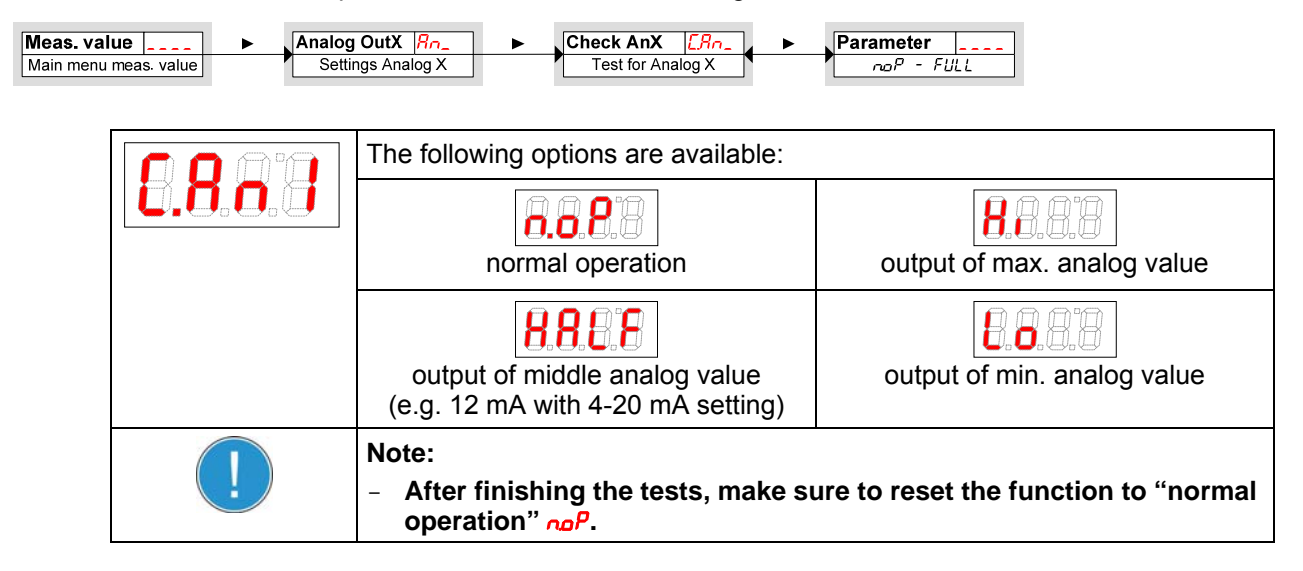

# 4.9 Diagnostic Tools

The device is able to journalize the events of a selected switching output. An event is defined as anLED lighting up. Therefore, the recording of events depends on the settings for the switching function of the LED (see chapter 4.7.7).

Settings and analysis are available in menu

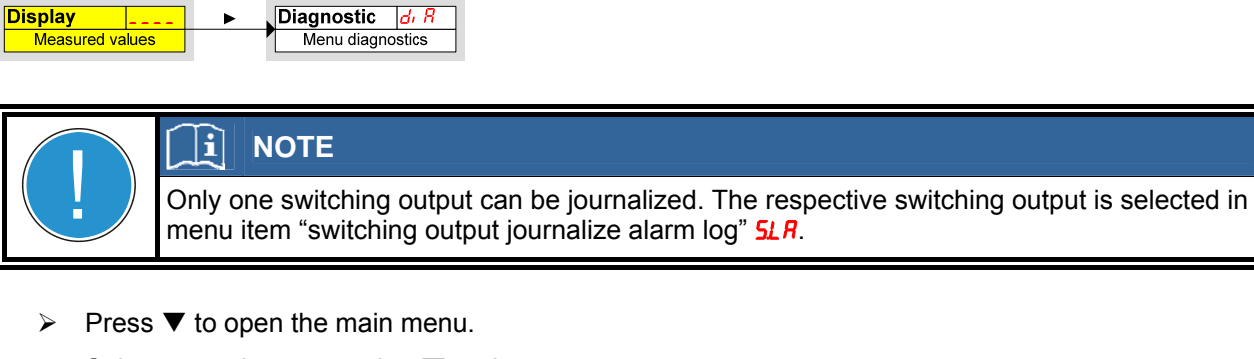

Select menu item  $d_{i} R$  using  $\nabla$  and  $\blacktriangle$ .

| This menu provides several diagnostic tools and journals of level and temperature measurement.                                     |
|----------------------------------------------------------------------------------------------------|
| <ul> <li>Open the menu using          <ul> <li>Now you can set diagnostic parameters or recall the journal.</li> </ul> </li> </ul> |

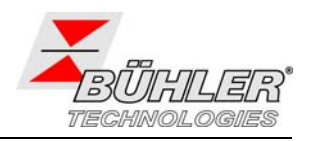

### 4.9.1 Open the Journal

The last 6 events of the switching output are listed and can be deleted.

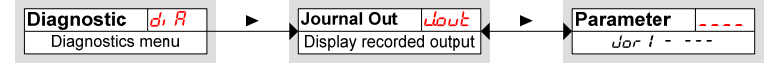

The journal entries are listed as follows:

- Most recent event *dor* I occurred x hours (h) / days (d) ago,
- Events 2 to 5 occurred x hours (h) / days (d) ago,
- Oldest event *Jor* δ occurred x hours (h) / days (d) ago
- Delete (---).

Example:  $dor 1 \Leftrightarrow l \exists h, press \lor$   $dor 2 \Leftrightarrow 2.4h, press \lor, \land$   $dor 3 \Leftrightarrow 5.4h, press \lor, \land$   $dor 4 \Leftrightarrow 82h, press \lor, \land$   $dor 5 \Leftrightarrow non *, press \lor, \land$  $dor 5 \Leftrightarrow non *, press \lor, \land$ 

\* not yet recorded; only 4 events occurred until now.

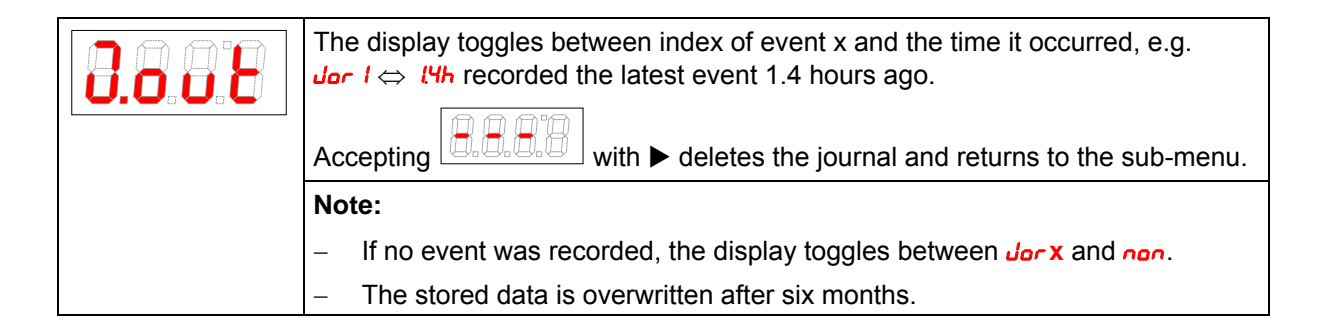

### 4.9.2 Maximum and Minimum Level

The recorded maximum and minimum level can be displayed or deleted.

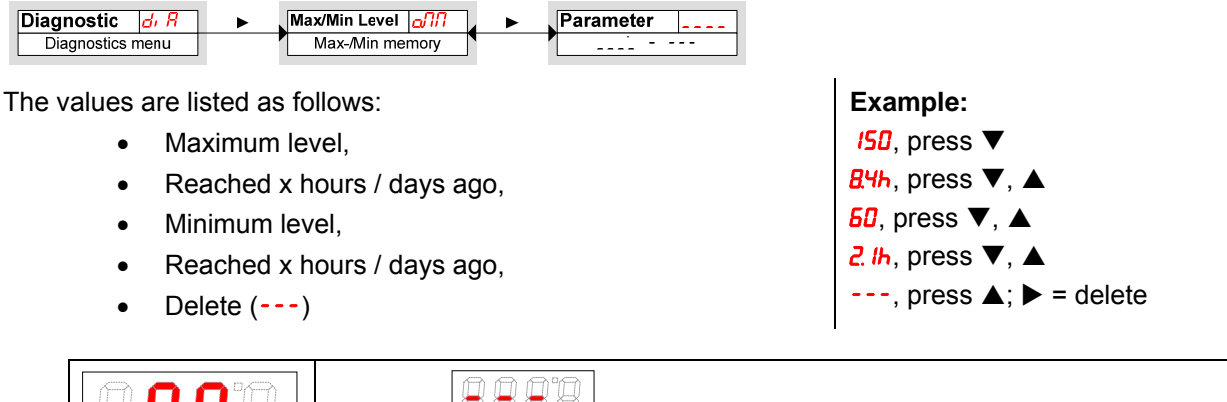

|                                                                           | Accepting with ► deletes the journal and returns to the sub-menu |  |
|---------------------------------------------------------------------------|------------------------------------------------------------------|--|
| Menu order:<br>max. value<br>time<br>min. value<br>time<br>delete (reset) | Note:<br>– The stored data is overwritten after six months.      |  |

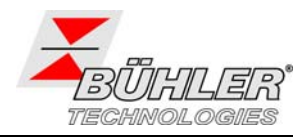

### 4.9.3 Maximum and minimum Temperature

The recorded maximum and minimum level can be displayed or deleted.

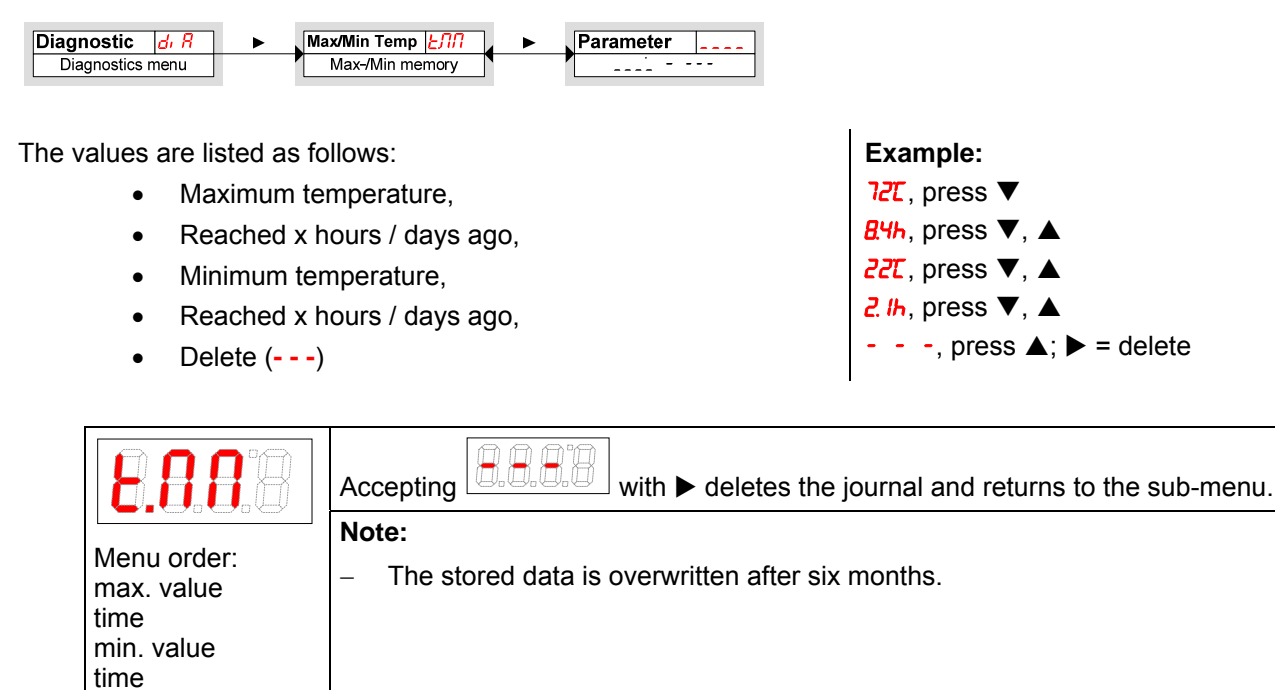

### 4.9.4 Assigning the Switching Output for recording

In menu 500 the switching output to be recorded is assigned. Only one switching output can be journalized.

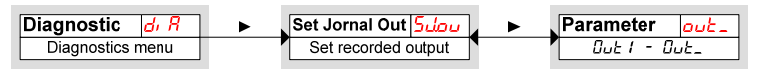

delete (reset)

| 0.0.0.0 | Note:                                                                                                    |
|---------|----------------------------------------------------------------------------------------------------|
| Range:  | <ul> <li>Approx. every three hours the values of the volatile memory are transferred<br/>to the non-volatile memory.</li> </ul> |
|         | <ul> <li>The stored data is overwritten after six months.</li> </ul>                                                            |

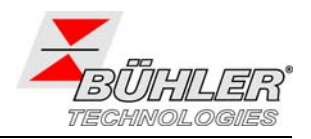

### 4.9.5 Delay for recording min/max Level

A delay time guarantees recording of reliable values for minimum and maximum levels in case of fast fluctuating surface conditions. A time interval (in seconds) is set, during which the signal must at least remain at maximum or minimum to be recorded.

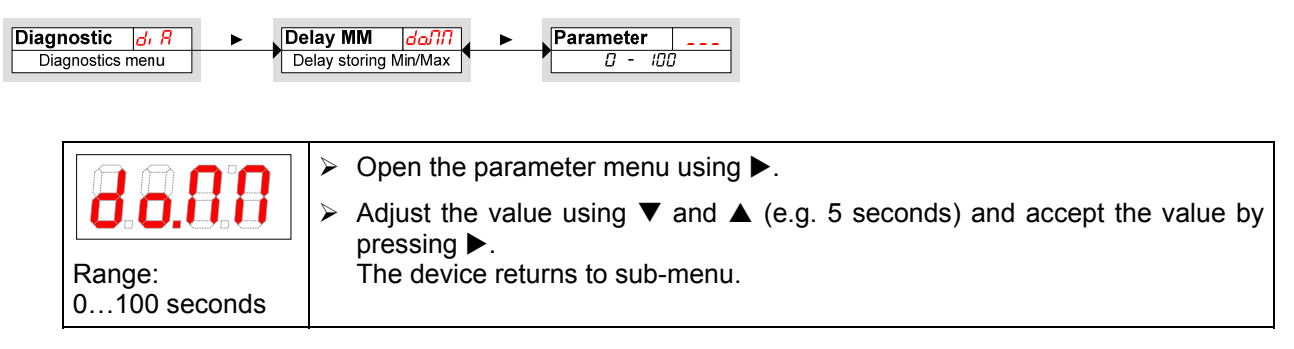

## 4.9.6 Delay for recording min/max Temperature

A delay time guarantees recording of reliable values for minimum and maximum levels in case of fluctuating temperature. A time interval (in seconds) is set, during which the signal must at least remain at maximum or minimum to be recorded.

| Diagnostic d, R  |  | Delay MM              | ағла | Parameter |   |
|------------------|--|-----------------------|------|-----------|---|
| Diagnostics menu |  | Delay storing Min/Max |      | 0 - 100   | 7 |

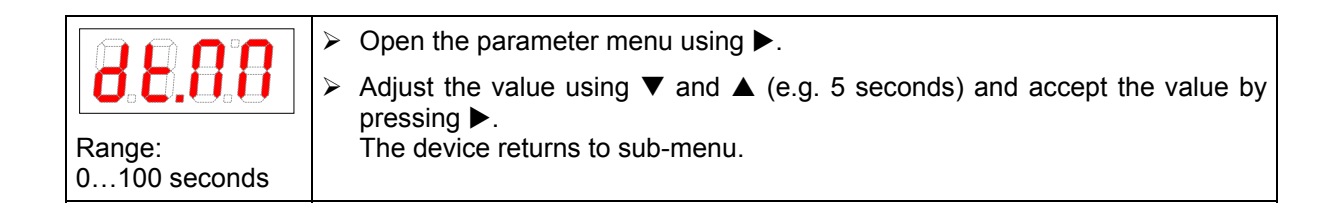

# 5 Maintenance

The device works maintenance free.

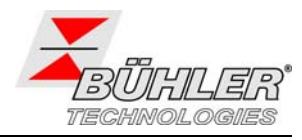

# 6 Overhauling

## 6.1 Service and Repair

If an error occurs during operation, the table below gives hints for troubleshooting.

If you need help or more information

call +49(0)2102-498955 or your local agent.

Please get the data of the type plate ready for identification.

If the device doesn't work correctly after elimination of failures and turning power on, the device must be checked by the manufacturer. Please ship the device with suitable packing to

Bühler Technologies GmbH - Reparatur/Service -Harkortstrasse 29 40880 Ratingen Germany

# 6.2 Troubleshooting

If an error occurs, all outputs are set idle. All four LEDs flash. Errors are stored until the device is shut off.

| Problem / Failure       | Possible cause                                               | Solution                                                                          |  |  |
|-------------------------|--------------------------------------------------------------|-----------------------------------------------------------------------------------|--|--|
| No display              | <ul> <li>Mains disconnected</li> </ul>                       | <ul> <li>Check cables and replace them if<br/>necessary</li> </ul>                |  |  |
| Error messages on the   | display: toggles between Err and Exxx: e.g.                  | · <b>8.8.8</b> ↔ <b>8.8.8</b>                                                     |  |  |
| <b>8.0.0</b> Error 01   | <ul> <li>Ambient temperature too low</li> </ul>              | <ul> <li>Keep limits according to technical<br/>data</li> </ul>                   |  |  |
| <b>Error 02</b>         | <ul> <li>Ambient temperature too high</li> </ul>             | <ul> <li>Keep limits according to technical<br/>data</li> </ul>                   |  |  |
| <b>8.8.8.9</b> Error 04 | <ul> <li>Pt 100 (RTD) defective (short cut)</li> </ul>       | <ul> <li>Replace measurement cable<br/>Pt 100 (RTD)</li> </ul>                    |  |  |
|                         |                                                              | <ul> <li>Send the device for repair</li> </ul>                                    |  |  |
| <b>8.0.0.8</b> Error 08 | <ul> <li>Pt 100 (RTD) defective (broken<br/>wire)</li> </ul> | <ul> <li>Replace measurement cable</li> <li>Pt 100 (RTD)</li> </ul>               |  |  |
|                         |                                                              | <ul> <li>Send the device for repair</li> </ul>                                    |  |  |
| <b>8.8.8</b> Error 16   | <ul> <li>Reed chain defective (short cut)</li> </ul>         | <ul><li>Replace measurement cable</li><li>Send the device for repair</li></ul>    |  |  |
| <b>8.0.8.8</b> Error 32 | <ul> <li>Reed chain defective (broken wire)</li> </ul>       | <ul> <li>Replace measurement cable</li> <li>Send the device for repair</li> </ul> |  |  |

# 7 Disposal

Regard the local regulations for disposal of electric and electronic equipment.

# 8 Attached Documents

- Declaration of Conformity K100020

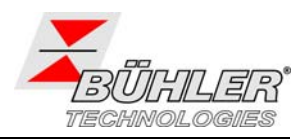

# 9 Anhang

# 9.1 Technische Daten

# 9 Appendix

# 9.1 Technical Data

| Eintauchkörper / Immersion body:                |                                                                                                    |  |  |  |
|-------------------------------------------------|----------------------------------------------------------------------------------------------------|--|--|--|
| Betriebsdruck / operating pressure              | max. 1 bar / 14.5 psi                                                                                                    |  |  |  |
| Betriebstemperatur / operating temperature      | -20 °C bis +80 °C / -4 °F to 176 °F                                                                                                    |  |  |  |
| Dichte Fluid / fluid density                    | $\geq$ 0,80 kg/dm <sup>3</sup> / 0.029 lb/in <sup>3</sup> (Schwimmer/float SK604)                                                                  |  |  |  |
| Material / Material:                            |                                                                                                    |  |  |  |
| Gehäuse / housing                               | PA                                                                                                    |  |  |  |
| Tauchrohr / immersion tube                      | Messing / brass                                                                                                    |  |  |  |
| Schwimmer / float SK 604                        | PU (Polyurethan                                                                                                    |  |  |  |
| Display / Display:                              |                                                                                                    |  |  |  |
| Temperaturanzeigebereich / temperature range    | -20 °C bis +120 °C (-4 °F to 248 °F)                                                                                                    |  |  |  |
| Einstellbereich Alarm / alarm range             | 0 °C bis 100 °C (32 °F to 212 °F)                                                                                                    |  |  |  |
| Genauigkeit / accuracy                          | 1% vom Endwert / of full scale                                                                                                    |  |  |  |
| Auflösung / resolution                          | 0,5 °C / 1 °F                                                                                                    |  |  |  |
| Schutzklasse Gehäuse / protection class housing | IP65                                                                                                    |  |  |  |
| Einschaltstromaufnahme / inrush current         | ca. / approx. 100 mA für / for 100 ms                                                                                                    |  |  |  |
| Stromaufnahme im Betrieb / operating current    | ca. / approx 50 mA                                                                                                    |  |  |  |
| Versorgungsspannung / operating voltage         | 10 V bis / to 32 V DC<br>(Nennspannung / nominal voltage 24 V DC)                                                                                  |  |  |  |
| Umgebungstemperatur / ambient temperature       | -20 °C bis 70 °C / -4 °F to 158 °F                                                                                                    |  |  |  |
| Ausgänge / Outputs:                             |                                                                                                    |  |  |  |
| Schaltausgänge / switching outputs              | 2 oder 4 PNP Transistorausgänge, programmierbar<br>2 or 4 PNP transistor outputs, programmable                                                     |  |  |  |
| Schaltstrom / switching current                 | max. 0,5 A pro Ausgang / per output<br>1 A insgesamt / 1 A overall                                                                                 |  |  |  |
| Stecker / Connector                             | 1x M12, 4-polig, Buchse / 1x M12, 4-pole, female<br>nur bei Ausführung 2S, only for version 2S<br>2x M12, 4-polig, Buchse / 2x M12, 4-pole, female |  |  |  |
| Analogausgang / analogue output                 | 2 Analogausgänge / 2 analogue outputs<br>4-20 mA, 2-10 V, 0-10 V oder / or 0-5 V                                                                   |  |  |  |

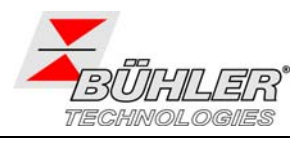

### 9.2 Abmessungen

Alle Angaben in mm / All dimensions in mm

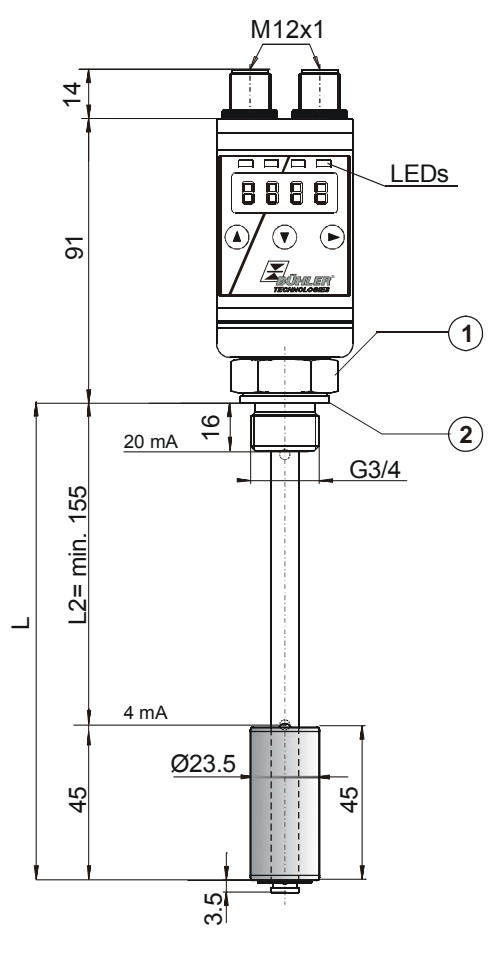

### 9.2 Dimensions

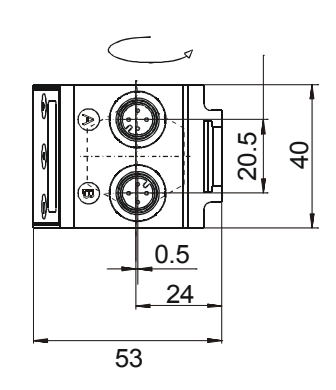

Adapter Ovalflansch / Adapter oval flange

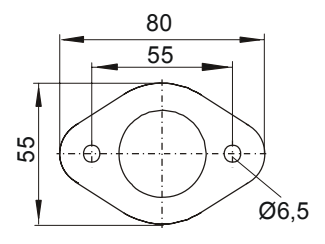

1 SW 36 / A/F 36

2 NBR Dichtung / NBR gasket

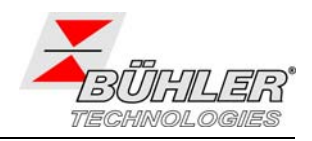

# 9.3 Steckerbelegung

9.3 Pin Assignment

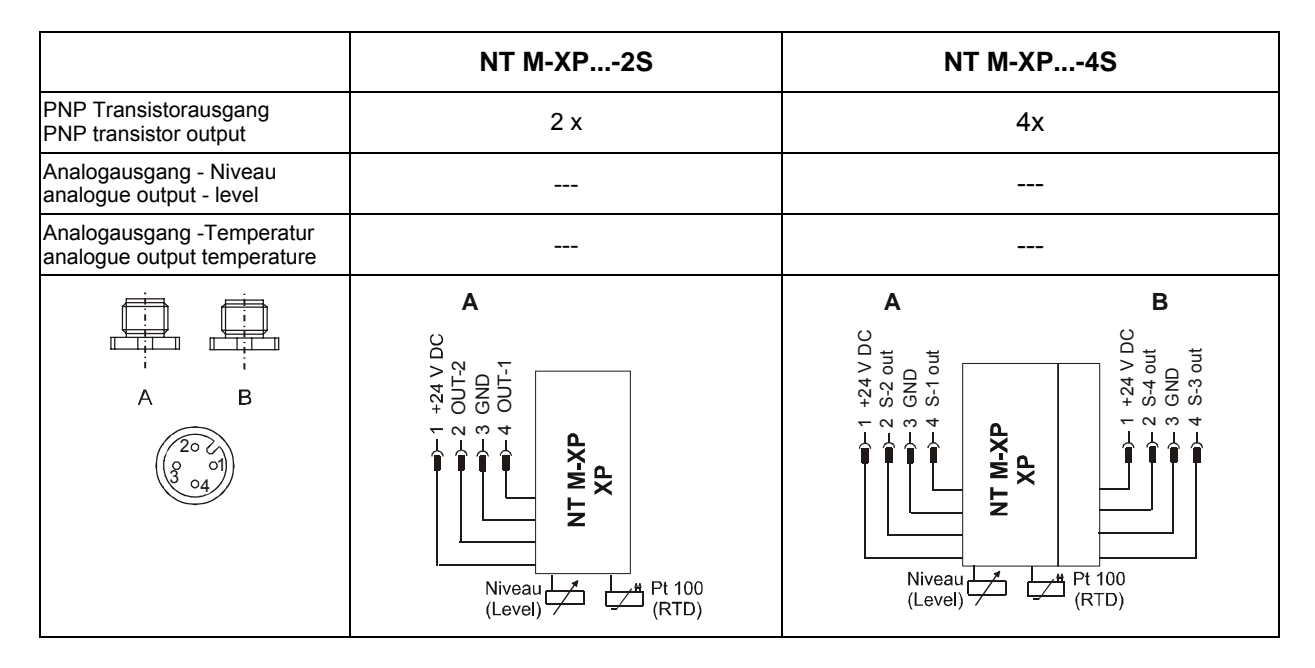

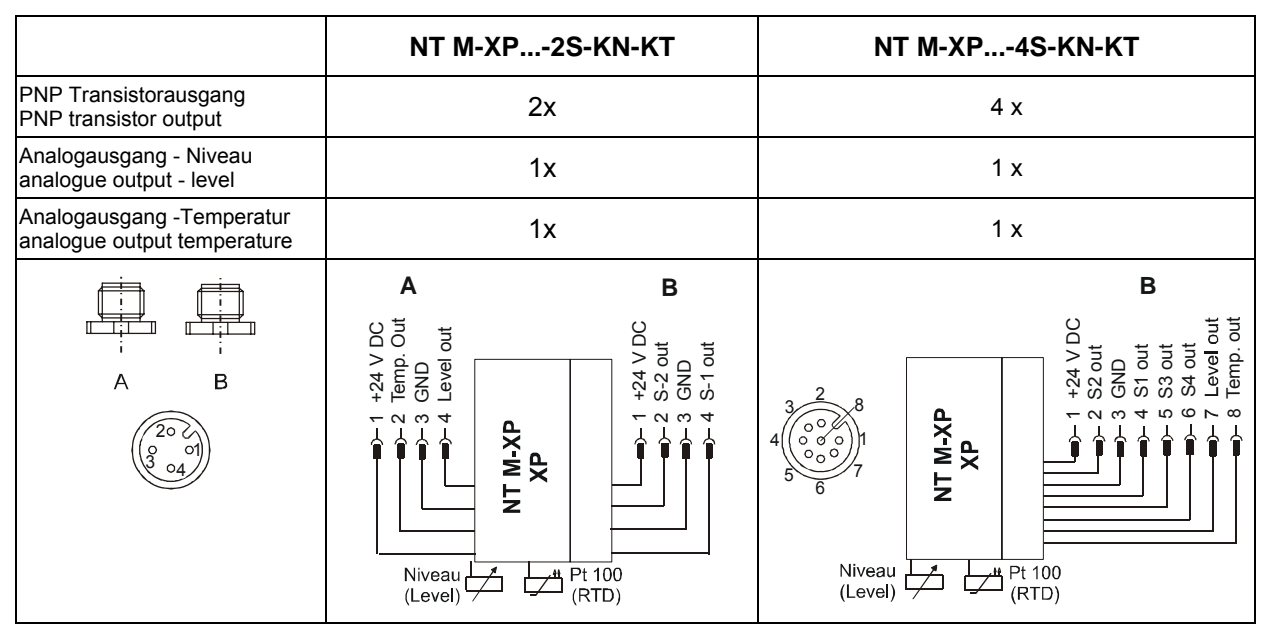

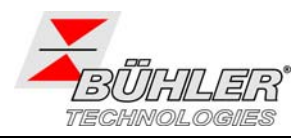

# 9.4 Aktuelle Einstellungen

Ausführung mit bis zu 4 Schaltausgängen / Design with up to 4 switching outputs:

| Schaltausgänge<br>Switching outputs | Basiseinste<br>Basic set | llungen<br>ttings | Diagnose<br>Diagnostics |  |
|-------------------------------------|--------------------------|-------------------|-------------------------|--|
| 5P   / - P   *                      | יחעם                     |                   | 5000                    |  |
| d5   / dr   / ou                    | Luni                     |                   | ₫₀ЛЛ                    |  |
| SP2 / ~P2 *                         | oHı                      |                   | ЧЕЛЦ                    |  |
| d52 / dr2 / ou2                     | oLo                      |                   |                         |  |
| SP3 /rP3                            | rou l                    |                   |                         |  |
| d53 / dr 3 / ou3                    | roud                     |                   |                         |  |
| 5P4 / ~P4                           | rou3                     |                   |                         |  |
| d54 / dr 4 / ou4                    | гриЧ                     |                   |                         |  |
|                                     | di 5                     |                   |                         |  |
|                                     | Loc                      |                   |                         |  |

9.4 Actual settings

### Ausführung mit 2 Schaltausgängen und 2 Analogausgängen / Design with 2 switching outputs and 2 analogue outputs:

| Schalt<br>Switchi   | Basiseinstellungen<br>Basic settings |       | Diagnose<br>Diagnostics |      |  |
|---------------------|--------------------------------------|-------|-------------------------|------|--|
| 5P   / - P   *      |                                      | וחעם  |                         | Subu |  |
| d51/dr1/ou1         |                                      | ריייד |                         | പ്പവ |  |
| SP2 / rP2           |                                      | oHi   |                         | 9FUU |  |
| d52   dr2   ou2     |                                      | oLo   |                         |      |  |
|                     |                                      | rou l |                         |      |  |
| Analog              | грид                                 |       |                         |      |  |
| R Hi / R Lo / Rou I |                                      | di 5  |                         |      |  |
| 92Hi / 92Lo / 9602  |                                      | Loc   |                         |      |  |

Datum:

Unterschrift:

Date:

### EG-Konformitätserklärung EC-declaration of conformity

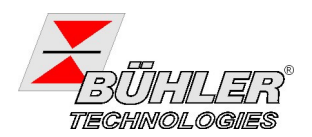

Hiermit erklären wir, dass die nachfolgenden Produkte den wesentlichen Anforderungen der folgenden EG-Richtlinie in ihrer aktuellen Fassung entsprechen:

Herewith we declare that the following products correspond to the essential requirements of the following EC directive in its actual version:

2004/108/EG (EMV / EMC)

### Produkte / products:

### Niveauschalter und -geber / Level switches and gauges

Typ(en) / type(s):

### Nivotemp 61D, 63, 64, 64D, 67XP, MD, M-XP Nivovent 71D, 73, 74, 74D, 77XP

Zur Beurteilung der Konformität wurden folgende harmonisierte Normen in aktueller Fassung herangezogen: *The following harmonized standards in actual revision have been used:* 

### • EN 61326-1 Elektrische Mess-, Steuer-, Regel- und Laborgeräte - EMV-Anforderungen -Teil 1: Allgemeine Anforderungen

Dokumentationsverantwortlicher für diese Konformitätserklärung ist der Unterzeichnende mit Anschrift am Firmensitz.

The person authorised to compile the technical file is the one that has undersigned and is located at the company's address

Ratingen, den 09. Juni 2010

Stefan Eschweiler Technischer Leiter – *technical manager* 

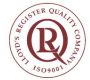

#### 10 Anhang: Übersicht Menüabfolge Hauptmenü Untermenü 1 Untermenü 2 Untermenü 3 Einstell- und Anzeigemenü Konfiguration 0\_\_\_ Gerätekonfiguration Tastenkombination ▼+▶ oder 60s keine Aktion: . Verlassen des Haupt-/ Untermenü Anzeige Wechsel . ----Wechsel der Messwertanzeige Niveau/ Temperatur Messwertanzeige Anzeigenwechsel . . Out 1 SPI FHIFUL Wahlmenü Level 0,1 ۲ out 1 • 5P1 Einstellung des Einschaltpunktes FH1 Festlegung der oberen Fenstergrenze F IK Zuweisung eines Wertes der Frequenz 100 Hz (Nur Out1 und Out2) Hauptmenü Füllstand Einstellmenü OUT1 Schaltpunkt 1 [ olo - oH, ] . . -PI FLIFLO ---Wahlmenü rP1 Einstellung des Rückschaltpunktes FL / Festleaung der unteren Fensterarenze Rückschaltpunkt 1 [ olo - oH, ] F ILo Zuweisung eines Wertes der Frequenz 1 Hz (Nur Out1 und Out2) A ¥ EF 1 EF 1 Delay SP 1 d5 / Wahlmenü Zeit, die das Signal angestanden haben muss, bis Ausgang OUT1 einschaltet. . Verzögerung OUT1 Ein 0 - 100 Einstellbereich: 0...100 Sekunden (bei Frequenzausgang ohne Funktion) Erweiterte Funktionen AV Wahlmenü .... Delay RP 1 dr 1 Zeit, die das Signal angestanden haben muss, bis Ausgang OUT1 zurückschaltet. Einstellbereich: 0...100 Sekunden (bei Frequenzausgang ohne Funktion) Verzögerung OUT1 Aus 0 - 100 . . Set Out 1 ou ! Wahlmenü Definition des Schaltverhaltens von Ausgang 1: Hoo Hoc Hysteresefunktion Schließer oder Öffner FΠ Definition OUT1 Hno - FN Foo Foc Fensterfunktion Schließer oder Öffner Frequenzausgang 1-100 Hz . . Check Out1 Lou I Wahlmenü \_\_\_\_ . noP Normalbetrieb des Schaltausgangs oFF Schaltausgang Aus on Schaltausgang Ein Simulation 1 Hz F IDD Simulation 100 Hz F1 Funktionstest OUT1 noP - on AV Wahlmenü L:... LED Out1 LEd 1 L: o LED = Ausgang: folgt dem Schaltausgang • L=-o LED = -Ausgang: invertiert zum Schaltausgang Funktion Status-LED1 L= 0 - L=-0 . . ► Exit Verlasse Menüebene Verlasse Menüebene Exit Verlasse Menüebene Siehe Menüstruktur Out1 Out x out\_ Entfällt bei Variante mit Analogausgang Einstellmenü OUTx . . Analog Out1 8n Analog Max1 8 14 Wahlmenü Setzen des maximalen analogen Ausgangssignals auf definiertem Wert. Einstellmenü Analog 1 Zuweisung Maximalwert Colo - oH, J (Hinweis: Max - Min >= 10% vom Messbereich) . . Analog Min1 8 11.0 Wahlmenü Setzen des minimalen analogen Ausgangssignals auf definiertem Wert. (Hinweis: Max - Min >= 10% vom Messbereich) Zuweisung Minimalwert [olo - oH, ] A V Set A.OUt1 Rou ! Wahlmenü Wahl der analogen Ausgangsfunktion: 1 = 4...20 mA / u I = 2...10 V / u 2 = 0...10 V / u 3= 0...5 V Funktion des Ausgangs · 1 - u 3 . . Check An [Rol Wahlmenü noP Normalbetrieb des Analogausgangs H Ausgabe oberster Analogwert nop - Lo HRLF Ausgabe mittlerer Analogwert Lo Ausgabe unterster Analogwert Funktionstest Analog 1 . . Exit Verlasse Menüebene Alternativmenü bei Variante mit Analogausgang Entfällt bei Bestellung mit 4 Schaltausgängen Exit • Verlasse Menüebene

| Temperatur LERP       | ► Out X out.           | Siehe Menüstruktur Outf                 |                                                                   |                                                                                                    |  |  |
|-----------------------|------------------------|-----------------------------------------|-------------------------------------------------------------------|----------------------------------------------------------------------------------------------------|--|--|
| Menü Temperatur       | Einstellmenü OUT X     | Siene menustruktur Outi                 |                                                                   |                                                                                                    |  |  |
|                       | Out X out -            | Siehe Menüstruktur Out1                 |                                                                   |                                                                                                    |  |  |
|                       | Einstellmenü OUT X     | Entfällt bei Variante mit Analogausgang |                                                                   |                                                                                                    |  |  |
|                       | Analog Out2 Rn2        | Siehe Manüstruktur Asalas Outl          |                                                                   |                                                                                                    |  |  |
| - <b>*</b>            | Einstellmenü Analog 2  |                                         |                                                                   | Alternativmenü bei Variante mit Analogausgang                                                                       |  |  |
|                       | ► Exit E               |                                         |                                                                   | Entfällt bei Bestellung mit 4 Schaltausgängen                                                                       |  |  |
|                       | Verlasse Menüebene     |                                         |                                                                   |                                                                                                    |  |  |
| Basic EF              | Reset cFS              |                                         | Bestätigung                                                       |                                                                                                    |  |  |
| Basis Erw. Funktionen | Werkseinstellung       | <b>r</b>                                | no - YES                                                          | Rücksetzen des Gerätes in Auslieferungszustand                                                                      |  |  |
| <u> </u>              | ▲ ▼<br>Set I pit Lovel | ~                                       | Wahlmanii                                                         |                                                                                                    |  |  |
|                       | Einheit Füllstand      |                                         | -1 non                                                            | -/ - [Prozent], cn [cm], n [inch], Li & [Liter], CRL [Gallone], non [Keine Einheit (4-stellige Anzeige)]            |  |  |
|                       | A <b>V</b>             |                                         |                                                                   |                                                                                                    |  |  |
|                       | Set Unit Temperatur    | ▶                                       | Wahlmenů                                                          | Auswahl der angezeigten Temperatureinheit.                                                                          |  |  |
|                       |                        |                                         |                                                                   |                                                                                                    |  |  |
|                       | Set Upper oH           | <u> </u>                                | Wahlmenü                                                          | Zuweisung des maximalen Füllstandes einer definierten Größe.                                                        |  |  |
|                       | Zuweisung 100%         |                                         | -333 - 3333                                                       | (beispiel: maximaler Pulistand bei 100 cm)                                                                          |  |  |
|                       | Set Lower oLo          | ►                                       | Wahlmenü                                                          | Zuweisung des minimalen Füllstandes einer definierten Größe.                                                        |  |  |
|                       | Zuweisung 0%           |                                         | -999 - 9999                                                       | (Beispiel: Minimaler Füllstand bei 10 cm)                                                                           |  |  |
|                       | reassign O1 rou 1      | •                                       | Wahlmenü                                                          |                                                                                                    |  |  |
| ▲ V                   | Zuweisung Out 1        |                                         | 0,1 - EENP                                                        | Zuweisung des Schaltausganges Out1 der Füllstandsmessung oder der Temperaturmessung                                 |  |  |
|                       |                        | •                                       | Wahlmenü                                                          | 1                                                                                                    |  |  |
|                       | Zuweisung Out x        | F                                       | o, 1 - LENP                                                       | Zuweisung des Schaltausganges OutX der Füllstandsmessung oder der Temperaturmessung                                 |  |  |
|                       | A Y                    |                                         |                                                                   |                                                                                                    |  |  |
|                       | Display Rate dr 5      | ▶                                       | Wahlmenu                                                          | Wahl der Anzeigeaktualisierungsgeschwindigkeit<br>F85E (schnell) / REd (medium) / SLo (langsam) / GEE (Anzeige aus) |  |  |
|                       |                        |                                         | 11150 817                                                         |                                                                                                    |  |  |
|                       | Lock Device Loc        |                                         | Wahlmenü                                                          | Aktivieren einer Tastensperre durch Setzen eines Zifferncodes > 0 Mastercode 287                                    |  |  |
|                       | Sperren der Taster     |                                         | <u> </u>                                                          |                                                                                                    |  |  |
|                       | Exit ε                 |                                         |                                                                   |                                                                                                    |  |  |
|                       | Verlasse Menüebene     |                                         |                                                                   |                                                                                                    |  |  |
| Diagnostic d R        | ► Journal Out dout     | •                                       | Wahlmenü                                                          | Darstellung der letzten 6 Alarme + Löschfunktion.                                                                   |  |  |
| Diagnose Menü         | Protokolliert Ausgang  |                                         | Jor 1                                                             | Anzeige: Jor X – vergangene Zeit in Stunden/Tagen; Blättern im Journal mit ▲▼                                       |  |  |
| ΤT                    | Max/Min Level on       | •                                       | Wahlmenü                                                          | Darstellung der Grenzwerte + Löschfunktion                                                                          |  |  |
|                       | Max-/Min Speicher      | i                                       |                                                                   | Anzeige: Wert – vergangene Zeit in Stunden/Tagen; Blättern im Journal mit ▲ ▼                                       |  |  |
|                       | Max/Min Temp +00       | •                                       | Wahlmenü                                                          | Daretellung der Grenzwerte + Löschfunktion                                                                          |  |  |
|                       | Max-/Min Speicher      |                                         | Wannienu                                                          | Anzeige: Wert – vergangene Zeit in Stunden/Tagen; Blättern im Journal mit ▲ ▼                                       |  |  |
|                       | A Y                    |                                         |                                                                   |                                                                                                    |  |  |
|                       | Überwachung Ausgang    | ▶                                       | Wahimenu out -<br>Auswahl des zu protokollierenden Alarmausganges | Auswahl des zu protokollierenden Alarmausganges                                                                     |  |  |
|                       |                        |                                         |                                                                   |                                                                                                    |  |  |
|                       | Delay MM               | ▶                                       | Wahlmenü                                                          | Zeit die das Signal angestanden haben muß bis der Maximal-/ Minimalwert gespeichert wird.                           |  |  |
|                       | Verzögerung Min/Max    |                                         | 0 - 100                                                           | Linstellbereich: 0100 Sekunden                                                                                      |  |  |
|                       | Delay MM               |                                         | Wahlmenü                                                          | Zeit die das Signal angestanden haben muß bis der Maximal-/ Minimalwert gespeichert wird.                           |  |  |
|                       | Verzögerung Min/Max    |                                         | 0 - 100                                                           | Einstellbereich: 0100 Sekunden                                                                                      |  |  |
|                       | Exit E                 |                                         |                                                                   |                                                                                                    |  |  |
| Exit                  | Verlasse Menüebene     |                                         |                                                                   |                                                                                                    |  |  |
|                       |                        |                                         |                                                                   | 1/00000                                                                                                    |  |  |

57

## **10 Appendix: Overview Menu Structure**

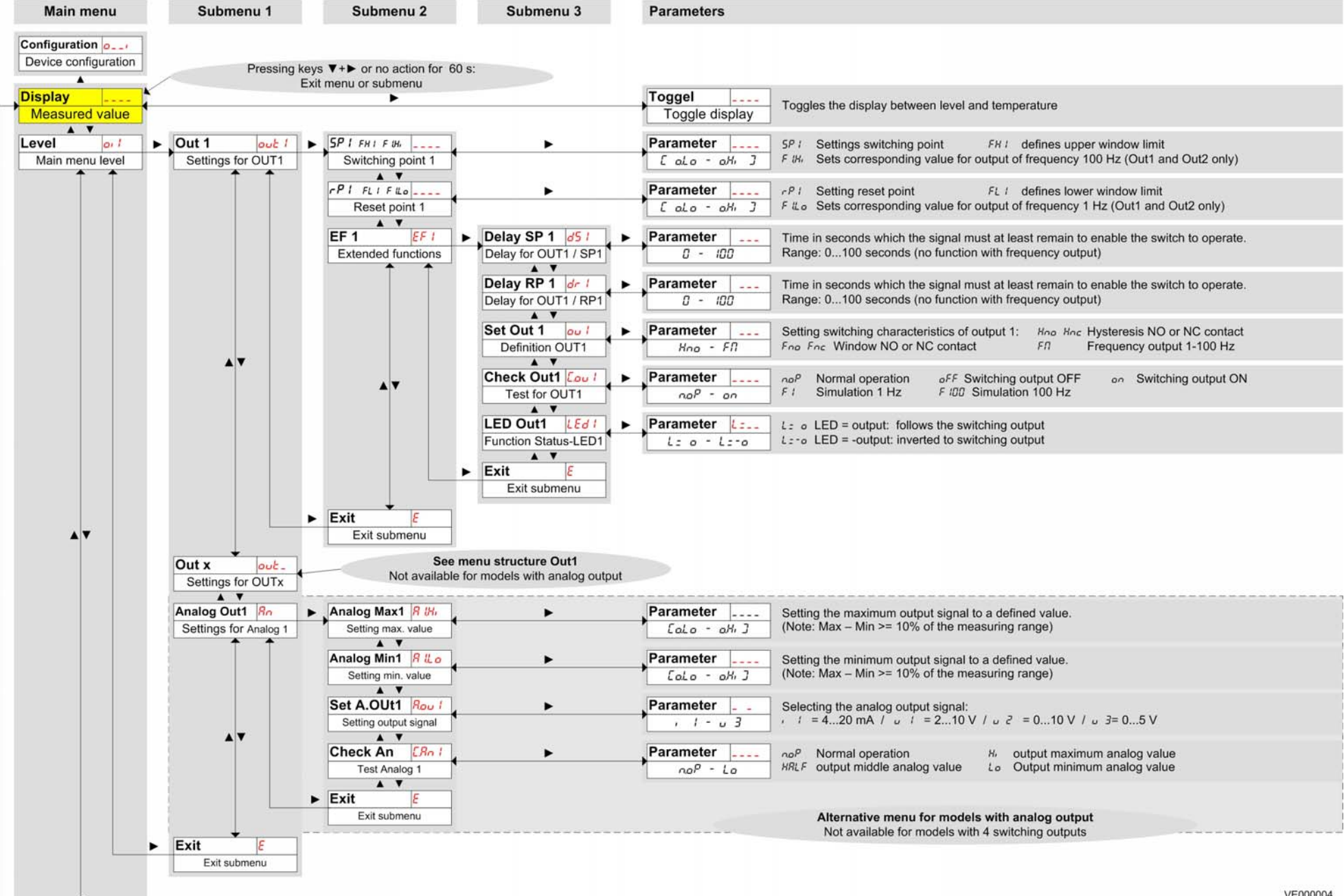

| Temperature LERP      | 1. | Out X out-               |                                |               |                                                                                                    |
|-----------------------|----|--------------------------|--------------------------------|---------------|----------------------------------------------------------------------------------------------------|
| Menu temperature      |    | Settings for OUT X       | See menu structure Out1        |               |                                                                                                    |
| $\uparrow$ $\uparrow$ |    |                          |                                |               |                                                                                                    |
|                       |    | Settings for OUT X       | See menu structure Out1        |               |                                                                                                    |
|                       |    |                          |                                |               |                                                                                                    |
| A <b>V</b>            |    | Analog Out2 Rn2          | See menu structure Analog Out1 |               |                                                                                                    |
|                       |    | Settings for Analog 2    |                                |               | Alternative menu for models with analog output                                                                                                    |
|                       | •  | Exit E                   |                                |               | Not available for models with 4 switching outputs                                                                                                    |
|                       |    | Exit menu                |                                |               |                                                                                                    |
| Basic EE              | -  | Reset -55                |                                | Confirm       |                                                                                                    |
| Basic ext. functions  |    | Factory settings         | F                              | no - 325      | Resetting the device to factory settings                                                                                                    |
| <u> </u>              | _  |                          |                                |               |                                                                                                    |
|                       |    | Set Unit Level           |                                | Parameter     | Selecting the displayed level unit.                                                                                                    |
|                       |    |                          |                                | -i non        |                                                                                                    |
|                       |    | Set Unit Temp            | ►                              | Parameter     | Selecting the displayed temperature unit.                                                                                                    |
|                       |    | Unit temperature         |                                | [F            | C [Celsius] F [Fahrenheit]                                                                                                    |
|                       |    | Set Upper oll            | *<br>►                         | Parameter     | Setting the maximum level                                                                                                    |
|                       |    | Value at 100%            | -                              | -999 - 9999   | (Example: maximum level at 100 cm)                                                                                                    |
|                       |    |                          |                                | Deservator    |                                                                                                    |
|                       |    | Value at 0%              | ▶                              | - arameter    | Setting the minimum level<br>(Example: minimum level at 10 cm)                                                                                       |
|                       |    |                          |                                |               |                                                                                                    |
|                       |    | reassign O1 rou I        | •                              | Parameter     | Assigning switching output Out1 as level or temperature control                                                                                      |
|                       |    | Assignment Out 1         |                                | 01 - EENP     |                                                                                                    |
|                       |    | reassign Ox rou-         | •                              | Parameter     | Assisting with the start Outs on level enterpretation control                                                                                        |
|                       |    | Assignment Out x         |                                | oil - EENP    | Assigning switching output Outx as level or temperature control                                                                                      |
|                       |    | Display Rate d 5         | 12 C                           | Parameter     | Sotting the display refresh rate                                                                                                    |
|                       |    | Display refresh rate     | <b>F</b>                       | FRSE - oFF    | FRSE (fast) / REd (medium) / SLo (slow) / oFF (display off)                                                                                          |
|                       |    | A Y                      |                                |               |                                                                                                    |
|                       |    | Lock Device Loc          |                                | Parameter     | Activating the key lock by setting a code > 0                                                                                                    |
|                       |    |                          |                                | 0 - 555       |                                                                                                    |
|                       | ►  | Exit E                   |                                |               |                                                                                                    |
|                       |    | Exit submenu             |                                |               |                                                                                                    |
| Diagnostic d 8        | 1. | Journal Out Jout         | ►                              | Parameter     | Display of the last 6 alarms and reset.                                                                                                    |
| Diagnostics menu      |    | Recorded output          |                                | Jor 1         | Display: Jor X – elapsed time in hours/days; scroll the journal with ▲ ▼                                                                             |
| 1 1                   |    |                          | -                              | Parameter     | Display of minimum and maximum layel and exact                                                                                                    |
|                       |    | Max-/Min memory          |                                | Parameter     | Display of minimum and maximum level and reset.<br>Display: value – elapsed time in hours/days; scroll with                                          |
|                       |    | ▲ <b>▼</b>               |                                | L             |                                                                                                    |
|                       |    | Max/Min Temp Enn         | ►                              | Parameter     | Display of minimum and maximum temperature and reset.                                                                                                |
|                       |    | Max-/Min memory          |                                | L             | Display: value – elapsed time in hours/days, scroll with A V                                                                                         |
|                       |    | Set Journal Out Sdou     | •                              | Parameter out | Selection the autout to be recorded                                                                                                    |
| ▲ ▼                   |    | Set output for recording |                                | 0ut 1 - 0ut_  |                                                                                                    |
|                       |    | Delay MM                 |                                | Parameter     | Time in seconds which the signal must at least remain to store minimum and maximum value                                                             |
|                       |    | Delay Min/Max level      | F                              | 0 - 100       | Range: 0100 seconds (no function with frequency output)                                                                                              |
|                       |    |                          |                                | Demonster     |                                                                                                    |
|                       |    | Delay Min/May temp       | ▶                              | Parameter     | Time in seconds which the signal must at least remain to store minimum and maximum value.<br>Range: 0100 seconds (no function with frequency output) |
|                       |    |                          |                                | 0 - 100       |                                                                                                    |
|                       | ►  | Exit E                   |                                |               |                                                                                                    |
| Exit E                |    | Exit submenu             |                                |               |                                                                                                    |
| Exit submenu          |    |                          |                                |               | VE000004                                                                                                    |